### **hp** photosmart serie 320 digitale camera

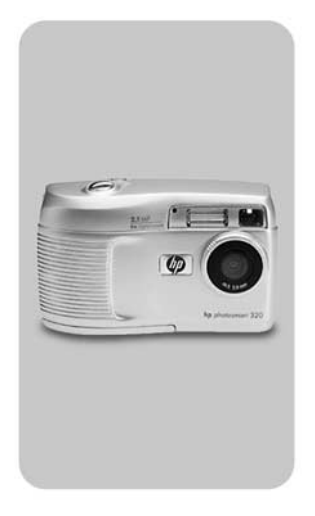

## gebruikershandleiding

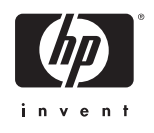

#### Informatie over handelsmerken en auteursrechten

© Copyright 2002 Hewlett-Packard Company

Alle rechten voorbehouden. Niets uit dit document mag worden gefotokopieerd, verveelvoudigd of vertaald in een andere taal zonder de voorafgaande schriftelijke toestemming van Hewlett-Packard Company.

De informatie in dit document kan zonder voorafgaande kennisgeving worden gewijzigd. Hewlett-Packard is niet aansprakelijk voor fouten in dit document of voor schade die voortvloeit uit de terbeschikkingstelling, de kwaliteit of het gebruik van dit materiaal.

 $\mathsf{Microsoft} \ensuremath{\mathbb{R}}$  en  $\mathsf{Windows} \ensuremath{\mathbb{R}}$  zijn geregistreerde handelsmerken van  $\mathsf{Microsoft}$  Corporation.

Apple, Macintosh en Mac zijn geregistreerde handelsmerken van Apple Computer, Inc.

Sim Het SD-logo is een handelsmerk.

#### Verstandig omgaan met afval

Dit HP-product bevat de volgende materialen die mogelijk niet als gewoon afval kunnen worden weggegooid:

- Alkalimangaandioxide-zink- of lithiumijzerdisulfidebatterijen (type AA).
- Lood in het soldeer en bepaalde circuits.

Het is mogelijk dat er uit milieuoverwegingen regels bestaan voor de verwerking van deze materialen. Neem voor informatie over afvalscheiding of hergebruik contact op met de gemeentereiniging of de EIA (Electronic Industries Alliance) (www.eiae.org).

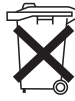

Bij dit product zijn batterijen geleverd. Wanneer deze leeg zijn, moet u ze niet weggooien maar inleveren als KCA.

# Inhoud

| 1-Aan de slag                                |   |
|----------------------------------------------|---|
| Cameraonderdelen                             | 8 |
| Installatie                                  | 2 |
| Het polsbandje bevestigen                    | 2 |
| De batterijen plaatsen12                     | 2 |
| De (optionele) geheugenkaart plaatsen1       | 3 |
| De voeding inschakelen14                     | 4 |
| De taal kiezen 14                            | 4 |
| De datum en tijd instellen                   | 4 |
| De software installeren                      | 5 |
| Windows                                      | 5 |
| Macintosh                                    | 6 |
| 2-Foto's en videoclips maken                 |   |
| Foto's maken12                               | 7 |
| Werken met directe controle                  | 8 |
| Videoclips opnemen                           | 8 |
| De voorbeeldmodus gebruiken                  | 0 |
| De zelfontspanner gebruiken                  | 1 |
| Werken met de digitale zoomfunctie2          | 1 |
| De flitser gebruiken                         | 2 |
| De opnamekwaliteit wijzigen                  | 3 |
| 3-De afspeelmodus en het hoofdmenu gebruiken |   |
| De afspeelmodus gebruiken                    | 5 |
| Opnames bekijken                             | 6 |
| Videoclips opnemen                           | 7 |
| Het hoofdmenu gebruiken                      | 8 |
| Foto's draaien29                             | 9 |
| Opnames verwijderen                          | 9 |
| Opnames als schets bekijken                  | 0 |
| Opnames vergroten                            | 1 |
| Het menu Setup (Instellingen) gebruiken 3    | 1 |

| Date & Time (Datum & tijd)                   | 32 |
|----------------------------------------------|----|
| Welcome Screen (Welkomstscherm)              | 32 |
| USB Configuration (USB-configuratie)         | 33 |
| Move images to Card                          |    |
| (Opnames naar kaart verplaatsen)             | 33 |
| Language (Taal)                              | 34 |
| Exit (Afsluiten)                             | 34 |
| 4-Werken met hp instant share                |    |
| Foto's delen via hp instant share            | 37 |
| Werken met de hp instant share e-mailservice | 37 |
| E-mailadressen toevoegen, wijzigen           |    |
| en verwijderen                               | 38 |
| Opnames selecteren die u per e-mail wilt     |    |
| versturen                                    | 39 |
| Windows                                      | 40 |
| Macintosh                                    | 40 |
| 5-Ontladen, afdrukken en weergeven opnames   |    |
| Ontladen op een computer                     | 41 |
| Opnames afdrukken                            | 42 |
| Opnames weergeven op een tv                  | 43 |
| Een diavoorstelling weergeven                | 43 |
| 6-Probleemoplossing en ondersteuning         |    |
| Problemen en oplossingen                     | 47 |
| Foutberichten                                | 55 |
| Foutberichten op de camera                   | 55 |
| Foutberichten op de computer                 | 60 |
| Hulp en ondersteuning                        | 60 |
| Help-informatie op het web                   | 60 |
| HP Product Support                           | 60 |
| De HP-website voor digitale fotografie       | 60 |
| De HP-website met toegankelijkheids-         |    |
| informatie                                   | 61 |
| Contact opnemen met hp customer support      | 61 |
| Wat kan hp voor u betekenen?                 | 61 |
|                                              |    |

| Voordat u belt                                   | 61 |
|--------------------------------------------------|----|
| Ondersteuning in de Verenigde Staten             | 67 |
|                                                  | 02 |
| Een laar lang grafis felefonische                |    |
| ondersteuning                                    | 62 |
| Na het eerste jaar                               | 62 |
| Ondersteuning wereldwijd                         | 62 |
| Beperkte garantie van Hewlett-Packard            | 65 |
| Informatie over de voorschriften                 | 67 |
| Bijlage A: Batterijen en accessoires             |    |
| Omgaan met batterijen                            | 69 |
| De werkingsduur van batterijen verlengen         | 70 |
| Oplaadbare batterijen                            | 70 |
| Energiebesparing                                 | 71 |
| Accessoires aanschaffen                          | 72 |
| Bijlage B: Camerabasisstation                    |    |
| Opnames ontladen op een computer via het         |    |
| basisstation                                     | 75 |
| Opnames afdrukken via het basisstation           | 75 |
| Opnames weergeven op een tv via het basisstation | 76 |
| Bijlage C: Naslaginformatie                      |    |
| Cameraspecificaties                              | 77 |
|                                                  |    |

hp photosmart 320 gebruikershandleiding

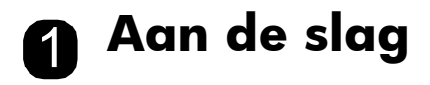

De digitale camera HP Photosmart 320 heeft een resolutie van 2,1 MP (Mega Pixel), een optische zoomfunctie en 8 MB intern geheugen. Als u meer geheugen nodig hebt, kunt u een optionele geheugenkaart aanschaffen.

Via het menu **Delen** kunt u de opnames selecteren die u wilt afdrukken of per e-mail verzenden. Vervolgens kunt u de geselecteerde opnames automatisch laten versturen of afdrukken wanneer u de camera op de computer aansluit. Op bepaalde HP-printers kunt u de geselecteerde foto's ook rechtstreeks afdrukken. U hoeft de computer dan helemaal niet te gebruiken.

Voor meer gebruiksgemak kunt u het camerabasisstation HP Photosmart 8881 aanschaffen. Dankzij het camerabasisstation kunt u op eenvoudige wijze opnames op een computer downloaden, opnames op een printer afdrukken of deze een voor een of als diavoorstelling op een televisietoestel bekijken.

OPMERKING Bij de camera wordt een inzetstuk voor het camerabasisstation geleverd. Met behulp van dit inzetstuk kunt u uw camera (en andere camera's van hetzelfde model) in het HP-camerabasisstation plaatsen. Gebruik het inzetstuk nooit zonder het camerabasisstation en gooi het vooral NIET weg. De gebruiksaanwijzingen voor het inzetstuk vindt u bij het camerabasisstation en in bijlage B van deze handleiding.

## Cameraonderdelen

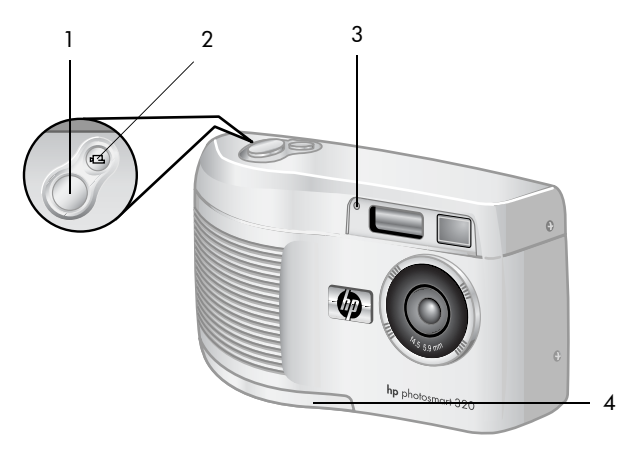

| # | Naam                                 | Beschrijving                                                                                                    |
|---|--------------------------------------|----------------------------------------------------------------------------------------------------|
| 1 | Knop <b>Sluiter</b>                  | Hiermee neemt u een foto.                                                                                                    |
| 2 | 다 Knop <b>Video</b>                  | Hiermee neemt u een videoclip op. U<br>start de opname met één druk op de<br>knop en u stopt de opname door nog<br>een keer te drukken.                                                                       |
| 3 | Video-/<br>zelfontspanner-<br>lampje | <ul> <li>Een onderbroken brandend rood<br/>lampje geeft aan dat er een video-<br/>opname wordt gemaakt.</li> <li>Een knipperend rood lampje<br/>geeft aan dat de zelfontspanner is<br/>geactiveerd</li> </ul> |
| 4 | Klepje van<br>batterijvak            | Geeft toegang tot het batterijvak.                                                                                                    |

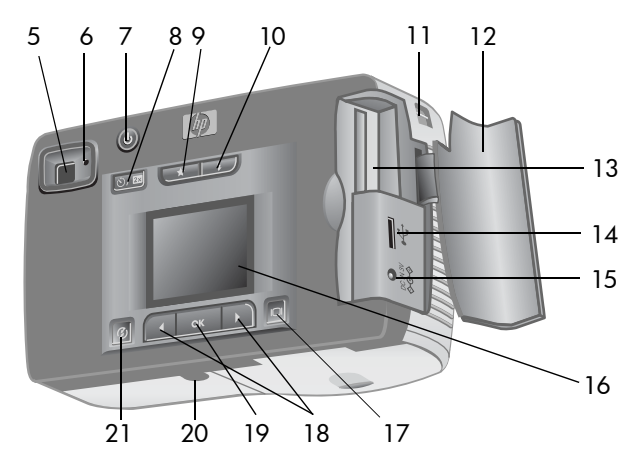

| # | Naam                  | Beschrijving                                                                                                    |
|---|-----------------------|----------------------------------------------------------------------------------------------------|
| 5 | Optische zoeker       | Hiermee kunt u het onderwerp van<br>de foto inkaderen.                                                                                                    |
| 6 | Zoekerlampje          | <ul> <li>Een ononderbroken brandend<br/>rood lampje geeft aan dat de<br/>camera gereed is of is<br/>aangesloten op een computer<br/>via een USB-kabel</li> </ul> |
|   |                       | • Een knipperend rood lampje<br>geeft aan dat de camera wordt<br>opgestart, dat er een videoclip<br>wordt gemaakt of dat de flitser<br>wordt opgeladen.          |
| 7 | し Knop <b>Aan/uit</b> | Hiermee zet u de camera aan en<br>uit.                                                                                                    |

| #  | Naam                                            | Beschrijving                                                                                                    |
|----|-------------------------------------------------|----------------------------------------------------------------------------------------------------|
| 8  | ல் <sub>Knop</sub><br>Zelfontspanner/<br>zoomen | Hiermee activeert u de<br>zelfontspanner (10 seconden) of<br>de digitale zoomfunctie.                                                                                                    |
| 9  | ★ Knop <b>Kwaliteit</b>                         | Hiermee verhoogt u de<br>beeldkwaliteit van <b>goed</b> tot <b>beter</b><br>en <b>best</b>                                                                                                    |
| 10 | ¥ Knop <b>Flitser</b>                           | Hiermee selecteert u de instelling<br>voor de <b>Flitser</b> .                                                                                                    |
| 11 | Bevestigingspunt<br>voor polsbandje             | Hier kunt u het polsbandje<br>bevestigen.                                                                                                    |
| 12 | Klepje van<br>geheugenkaartsleuf                | Geeft toegang tot de<br>geheugenkaart en de USB-<br>aansluiting.                                                                                                    |
| 13 | Geheugenkaartsleuf                              | In deze sleuf plaatst u de<br>geheugenkaart.                                                                                                    |
| 14 | USB-aansluiting                                 | Hier kunt u een computer of een<br>printer aansluiten via een USB-<br>kabel.                                                                                                    |
| 15 | Aansluiting voor<br>voedingsadapter             | Hierop kunt u een optionele HP-<br>netvoedingsadapter aansluiten als<br>u de camera wilt gebruiken zonder<br>batterijen of als u de optionele<br>oplaadbare batterijen wilt<br>opladen.         |
| 16 | LCD-scherm                                      | Hier verschijnen menu's waarmee<br>u de camera kunt bedienen. Tevens<br>kunt u op dit scherm een voorbeeld<br>van de foto bekijken en de<br>eenmaal genomen foto achteraf<br>nog eens bekijken. |

| #  | Naam                             | Beschrijving                                                                                    |
|----|----------------------------------|-------------------------------------------------------------------------------------------------|
| 17 | IOI Knop<br>LCD-scherm           | Hiermee schakelt u de<br>voorbeeldmodus in of het LCD-<br>scherm uit.                           |
| 18 | ♦ Pijltoetsen                    | Hiermee kunt u menuopties kiezen,<br>door de opnames navigeren en de<br>afspeelmodus activeren. |
| 19 | OK knop                          | Hiermee kunt u overschakelen op<br>de afspeelmodus en menuopties<br>selecteren.                 |
| 20 | Bevestigingspunt<br>voor statief | Hiermee kunt u de camera op een<br>statief plaatsen.                                            |
| 21 | S Knop Delen                     | Hiermee schakelt u het menu<br><b>HP Instant Share</b> in en uit.                               |

## Installatie Het polsbandje bevestigen

Bevestig het polsbandje zoals wordt aangegeven in de illustratie.

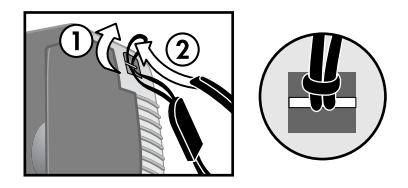

**OPMERKING** Het polsbandje laat zich het makkelijkst bevestigen vanaf de onderkant van de camera.

### De batterijen plaatsen

1 Open de batterijklep aan de onderzijde van de camera.

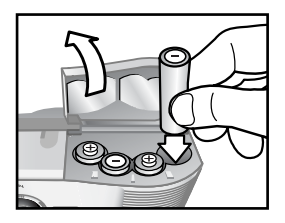

2 Plaats de batterijen zoals aangegeven.

**OPMERKING** Zie **Bijlage A: Batterijen en accessoires** op pagina 69 voor meer informatie over batterijen.

#### De (optionele) geheugenkaart plaatsen

Uw digitale camera bevat 8 MB (megabyte) intern geheugen voor de opslag van foto's en videoclips. Als u meer foto's en videoclips wilt opslaan, kunt u een (afzonderlijk aan te schaffen) geheugenkaart gebruiken. Nadat u opnames hebt ontladen op een computer, kunt u de kaart opnieuw gebruiken.

1 Open het klepje van de geheugenkaartsleuf.

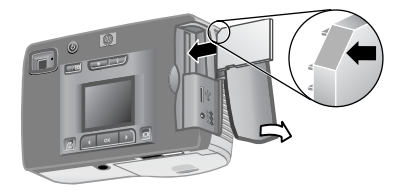

- 2 Plaats de geheugenkaart op de aangegeven manier.
- 3 Sluit en vergrendel het klepje van de geheugenkaartsleuf.

U kunt de geheugenkaart verwijderen door deze uit de kaartsleuf te trekken.

#### hp photosmart 320 gebruikershandleiding

### De voeding inschakelen

 Druk op de knop Aan/uit () om de camera aan te zetten. Wanneer de camera gereed is, brandt het rode zoekerlampje ononderbroken.

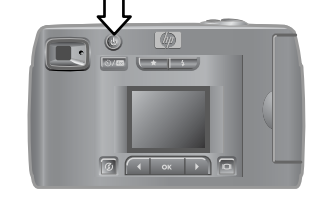

#### De taal kiezen

Wanneer u de camera voor het eerst aanzet, verschijnt het volgende scherm en wordt u gevraagd een taal te kiezen.

- 1 Ga naar de gewenste taal door de pijltoetsen ∢ ▶ te gebruiken.
- **2** Druk op OK om de gemarkeerde taal te kiezen.

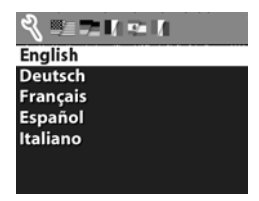

### De datum en tijd instellen

 Druk net zo lang op OK totdat de gewenste datumnotatie wordt weergegeven (M = maand, D = dag, Y = jaar). Druk op de **rechterpijltoets** ▶ om de datum te markeren.

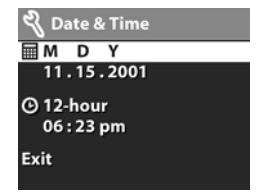

- 2 Druk op OK om de eerste waarde te selecteren en wijzig deze vervolgens met behulp van de knoppen ◀ ▶. Druk op OK om uw keuze te bevestigen. Stel de overige waarden op dezelfde manier in.
- 3 Druk op de knop ▶ om de tijdnotatie te markeren en druk vervolgens op OK om wijzigingen aan te brengen.
- 4 Druk op de knop ▶ om de tijd te markeren. Stel de tijdwaarden op dezelfde manier in als de datumwaarden (zie stap 2).
- 5 Wanneer u klaar bent met het instellen van de datum en tijd, drukt u op de knop ▶ om Exit (Afsluiten) te markeren en drukt u op OK.

Als u de batterijen uit de camera verwijdert en deze niet binnen tien minuten terugplaatst, kan het zijn dat u de datum en tijd opnieuw moet instellen. Zie **Bijlage A: Batterijen en accessoires** op pagina 69 voor meer informatie over batterijen.

### De software installeren

Met de software kunt u opnames van de camera ontladen en deze bekijken, afdrukken of per e-mail versturen. Bovendien kunt u er het menu **Delen** van de camera mee configureren.

**OPMERKING** Op Windows-computers moet u voor een goede werking van de HP-software voor foto- en beeldbewerking beschikken over minimaal Internet Explorer 5.0 (Service Pack 2).

#### Windows

 Plaats de cd met de HP-software voor foto- & beeldbewerking in het cd-station van de computer. Het installatievenster wordt automatisch weergegeven.

- **OPMERKING** Als het installatievenster niet uit zichzelf verschijnt, klikt u op **Start** en kiest u **Uitvoeren**. Typ X: \Setup.exe, waarbij X de letter van het cd-station aangeeft.
- 2 Klik op **Volgende** en installeer de software aan de hand van de aanwijzingen op het scherm.

#### Zo installeert u de bonussoftware:

- Klik op Start, kies Uitvoeren en typ de volgende opdracht in het vak Openen: X: \Bonus \setup.exe (waarbij X de letter van het cd-station aangeeft).
- 2 Klik op OK en installeer de bonussoftware aan de hand van de aanwijzingen op het scherm.

#### Macintosh

- 1 Plaats de cd met de HP-software voor foto- & beeldbewerking in het cd-station van de computer.
- **2** Dubbelklik op het pictogram van het cd-station op het bureaublad.
- **3** Dubbelklik op het pictogram van het installatieprogramma.
- **4** Installeer de software aan de hand van de aanwijzingen op het scherm.

# Poto's en videoclips maken

### Foto's maken

U kunt een foto maken met of zonder het LCD-scherm. Zo maakt u een foto:

- 1 Richt de zoeker op het onderwerp dat u wilt fotograferen. Dit moet zich binnen het kader bevinden.
- 2 Houd de camera stil en druk op de knop Sluiter. De belichting wordt aangepast en vervolgens wordt de foto gemaakt.

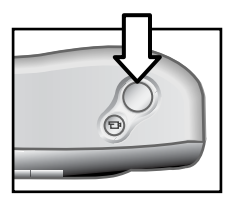

Als u bij weinig licht toch zo scherp mogelijke foto's wilt maken, plaatst u de camera op een statief en zorgt u ervoor dat er voldoende contrast in het scherpstellingsgebied aanwezig is. Voor de beste resultaten bij weinig licht zet u de flitser aan wanneer het onderwerp zich op minder dan 2 meter van de camera bevindt. Wanneer het onderwerp zich op meer dan 2 meter afstand bevindt, zet u de flitser uit en plaatst u de camera op een statief om onscherpte van de opname te voorkomen. Wanneer u de flitser uitschakelt, wordt de opname helderder vanwege de langere belichtingstijd.

Als het rode zoekerlampje knippert, moet u wachten met het maken van een foto. Dit betekent namelijk dat de camera wordt opgestart, dat de flitser wordt opgeladen of dat er sprake is van een andere omstandigheid. Zie **Hoofdstuk 6: Probleemoplossing en ondersteuning** op pagina 47 voor informatie over het opsporen en oplossen van problemen.

### Werken met directe controle

Telkens wanneer u een foto hebt gemaakt, wordt deze weergegeven op het LCD-scherm en opgeslagen in het geheugen. U kunt de opname wissen voordat deze wordt opgeslagen door te drukken op de **linkerpijltoets ∢**.

## Videoclips opnemen

Zo neemt u een videoclip op:

1 Richt de camera op het onderwerp dat u wilt vastleggen.

2 Druk de knop Video 
<sup>™</sup> in. Wanneer u de knop weer loslaat, wordt met opnemen begonnen. De aanduiding REC verschijnt op het LCD-scherm. Er wordt geen geluid opgenomen.

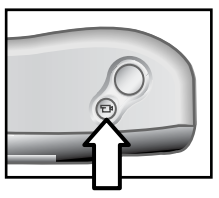

3 U kunt de opname op ieder gewenst moment stoppen door nogmaals op de knop ☐ te drukken.

Wanneer de opname is beëindigd, verschijnt het laatste beeld van de videoclip op het LCD-scherm in de modus Directe controle. Intussen wordt de videoclip in het geheugen opgeslagen, tenzij u de clip wist.

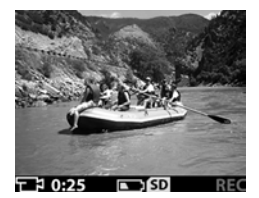

Terwijl de opname wordt gemaakt,

knippert het rode zoekerlampje en brandt het rode video-/ zelfontspannerlampje ononderbroken. Op het LCD-scherm wordt aangegeven hoeveel opnametijd er nog rest. Wanneer de beschikbare opnametijd is verstreken, stopt de camera automatisch met opnemen.

 OPMERKING
 U kunt het begin van de opname 10

 seconden uitstellen door eenmaal op de knop

 Zelfontspanner/zoomen ⊘/ IX

 te drukken om de

 zelfontspanner te activeren en vervolgens op de knop

 te drukken.

Hoewel de maximale opnametijd voor een videoclip altijd 30 seconden bedraagt, kunt u het aantal videoclips dat kan worden gemaakt vergroten door een geheugenkaart te gebruiken. Videobestanden kunnen erg groot zijn en veel geheugenruimte innemen.

## De voorbeeldmodus gebruiken

U kunt op het LCD-scherm ook een voorbeeld van de foto weergeven en zo nauwkeurig bekijken hoe de foto eruit zal zien. Dit is handig bij close-upfoto's en in gevallen waarin het inkaderen van het onderwerp met zorg dient te gebeuren.

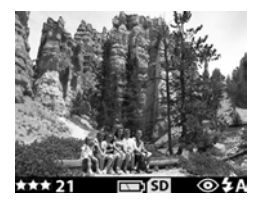

Zo maakt u een foto met het LCD-scherm:

- 1 Druk op de knop LCD-scherm | | om de voorbeeldmodus te activeren.
- **2** Richt de camera op het onderwerp zodat het te zien is op het LCD-scherm en druk op de knop **Sluiter**.

U kunt via de voorbeeldmodus niet alleen foto's en videoclips maken. U kunt ook inzoomen op het onderwerp, de instellingen voor de flitser aanpassen, bepalen hoeveel foto's u kunt maken of de kwaliteit van de opname verhogen.

# **OPMERKING** Bij veelvuldig gebruik van het LCD-scherm raken de batterijen snel leeg.

## De zelfontspanner gebruiken

Zo gebruikt u de zelfontspanner:

- 1 Bevestig de camera op een statief of plaats deze op een solide ondergrond.
- 2 Druk op de knop IDI om de voorbeeldmodus te activeren en kader het onderwerp in met behulp van de zoeker of het LCD-scherm.
- 3 Druk eenmaal op de knop ⊘/4x. Het pictogram van de zelfontspanner verschijnt op het LCD-scherm.
- OPMERKING Met de knop ⊘/4x kunt u een van de volgende instellingen selecteren: Zelfontspanner, 2x digitaal zoomen, 4x digitaal zoomen of Uit.
- **4** Druk de knop **Sluiter** in en laat deze vervolgens los. Het video-/zelfontspannerlampje en het zoekerlampje knipperen 10 seconden voordat de foto wordt gemaakt.

### Werken met de digitale zoomfunctie

Zo gebruikt u de digitale zoomfunctie:

- 1 Druk op | | om de voorbeeldmodus te activeren en kader de foto in met behulp van het LCD-scherm.
- 2 Druk tweemaal op de knop ⊘/ 4 om de instellingen 2x digitaal zoomen te activeren of druk driemaal op de knop om de instelling 4x digitaal zoomen te activeren, voor een gedetailleerder opname. De nieuwe instelling wordt aangegeven op het LCD-scherm.

U kunt de digitale zoomfunctie annuleren door de voorbeeldmodus te sluiten.

**OPMERKING** De digitale zoomfunctie werkt niet tijdens het opnemen van videoclips.

## De flitser gebruiken

Wanneer de camera aanstaat, wordt de flitser automatisch ingesteld op **Automatisch flitsen**. Als u de instelling voor de flitser wijzigt, blijft deze instelling geldig totdat u de instelling wijzigt of de camera uitschakelt. Door de knop **Flitser \$** in te drukken doorloopt u de instellingen in de volgorde die hieronder wordt aangegeven.

| Picto-<br>gram | Instelling                  | Beschrijving                                                                                                    |
|----------------|-----------------------------|----------------------------------------------------------------------------------------------------|
| auto \$        | Auto-<br>matisch<br>flitsen | De camera bepaalt zelf de belichting en<br>gebruikt zo nodig de flitser.                                                                                                    |
| ۵<br>AUTO      | Rode-ogen-<br>correctie     | De camera bepaalt zelf de belichting en<br>gebruikt zo nodig de flitser om het<br>optreden van het rode-ogeneffect tegen<br>te gaan.                                                                                                    |
| \$             | Flitser aan                 | De camera maakt altijd gebruik van de<br>flitser. Als uw onderwerp aan de<br>achterzijde wordt belicht, kunt u de flitser<br>gebruiken om de voorzijde van het<br>onderwerp extra te belichten. Dit type<br>belichting wordt ook wel "invulflits"<br>genoemd.              |
| ٤              | Flitser uit                 | De camera maakt geen gebruik van de<br>flitser. Gebruik deze instelling wanneer u<br>de flitser niet wilt gebruiken<br>(bijvoorbeeld bij verafgelegen objecten).<br>In dit geval kan er een lange<br>belichtingstijd nodig zijn, waarvoor een<br>statief onontbeerlijk is. |

## De opnamekwaliteit wijzigen

De camera kent drie instellingen voor de opnamekwaliteit: **Goed**, **Beter** en **Best**. De huidige kwaliteitsinstelling wordt aangegeven op het LCD-scherm, naast het aantal foto's dat kan worden gemaakt.

Met deze instelling bepaalt u de kwaliteit van de opnames en daarmee het aantal opnames dat kan worden opgeslagen in het interne geheugen of op de geheugenkaart. Hoe hoger de kwaliteit van de opnames, des te meer geheugenruimte ze innemen. In de volgende tabel wordt per instelling aangegeven hoeveel foto's u bij benadering kunt nemen bij gebruik van het interne geheugen of een geheugenkaart van 16 MB en zonder gebruik van de digitale zoomfunctie

| Instelling | Picto-<br>gram | Beschrijving en capaciteit                                                                                                    |
|------------|----------------|----------------------------------------------------------------------------------------------------|
| Goed       | *              | Dit is de meest geheugenbesparende<br>instelling. Deze instelling wordt<br>aanbevolen voor het verzenden van<br>opnames in e-mail of voor gebruik op<br>het Internet.<br>Intern geheugen—87 opnames<br>Geheugenkaart van 16 MB—<br>200 opnames |

| Instelling | Picto-<br>gram | Beschrijving en capaciteit                                                                                                    |
|------------|----------------|----------------------------------------------------------------------------------------------------|
| Beter      | **             | Deze instelling zorgt voor opnames van<br>hoge kwaliteit en vereist minder<br>geheugen dan de modus <b>Best</b> . Deze<br>instelling is aan te bevelen voor het<br>afdrukken van opnames op<br>10 bij 15 cm (4 bij 6 inch). Dit is de<br>standaardkwaliteitsinstelling.   |
|            |                | Intern geheugen—14 opnames<br>Geheugenkaart van 16 MB—<br>32 opnames                                                                                                    |
| Best       | ***            | Deze instelling zorgt voor opnames van<br>de hoogste kwaliteit en vereist het<br>meeste geheugen. Deze instelling is aan<br>te bevelen als u opnames wilt vergroten<br>of opnames wilt afdrukken die een<br>formaat hebben van 20 bij 25 cm<br>(8 bij 10 inch) of groter. |
|            |                | Intern geheugen—7 opnames<br>Geheugenkaart van 16 MB—<br>17 opnames                                                                                                    |

Zo wijzigt u de opnamekwaliteit:

Druk net zo lang op de knop **Kwaliteit ★** totdat de gewenste instelling wordt weergegeven op het LCD-scherm. Achtereenvolgens worden de instellingen **Goed**, **Beter** en **Best** weergegeven.

# De afspeelmodus en het hoofdmenu gebruiken

## De afspeelmodus gebruiken

Wanneer u foto's hebt genomen en op de camera hebt opgeslagen, kunt u ze bekijken in de afspeelmodus. U kunt ook videoclips bekijken.

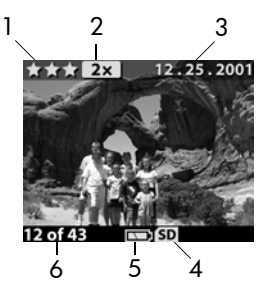

| # | Pictogram                  | Beschrijving                                        |
|---|----------------------------|-----------------------------------------------------|
| 1 | ***                        | Geeft de kwaliteitsinstelling van de opname         |
|   |                            | aan.                                                |
| 2 | 2x                         | Geeft de zoomfactor aan.                            |
| 3 | 12.25.2001<br>(25-12-2001) | De datum waarop de opname is gemaakt.               |
| 4 | SD                         | Zichtbaar als er een geheugenkaart is<br>geplaatst. |

3-De afspeelmodus en het hoofdmenu gebruiken

| # | Pictogram               | Beschrijving                                                                                                    |
|---|-------------------------|----------------------------------------------------------------------------------------------------|
| 5 |                         | Geeft de batterijstatus aan.                                                                                                    |
| 6 | 12 of 43<br>(12 van 43) | Het nummer van de opname en het<br>totaalaantal opnames dat op de camera of<br>de geheugenkaart (indien geplaatst) is<br>opgeslagen. |

### Opnames bekijken

Zo kunt u de opnames bekijken die zijn opgeslagen in het camerageheugen:

- Druk op OK of gebruik de knoppen () om de afspeelmodus te activeren.
- 2 Gebruik de knoppen () om door de opnames te bladeren. Houd de knoppen () ingedrukt als u automatisch wilt bladeren.

**OPMERKING** De batterijen gaan langer mee als u tijdens het bekijken van uw opnames de camera aansluit op een optionele HP-netvoedingsadapter. Zie **Bijlage A: Batterijen en accessoires** op pagina 69 voor meer informatie.

Als er op de camera of de geheugenkaart geen opnames zijn opgeslagen, verschijnt de aanduiding **No images** (Geen opnames) op het LCD-scherm. U kunt terugkeren naar de voorbeeldmodus door op de knop IDI te drukken.

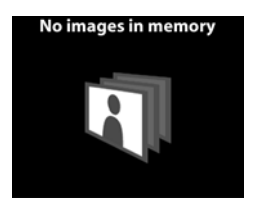

### Videoclips opnemen

U kunt videoclips op de camera op dezelfde manier bekijken als foto's. Wanneer u een videoclip aan het bekijken bent, verschijnen rechtsonder op het LCD-scherm een videopictogram en een voortgangsbalk. Er wordt automatisch met het afspelen van videoclips begonnen. Tijdens het bekijken van videoclips:

- kunt u naar het volgende beeld gaan door op de knop te drukken.
- kunt u naar het eerste beeld van de videoclip of naar het vorige beeld gaan door op de knop ∢ te drukken.

## Het hoofdmenu gebruiken

Met de opties in het **hoofdmenu** kunt u in de afspeelmodus foto's draaien, wissen of vergroten. U kunt ook schetsen van uw foto's bekijken of de instellingen van de camera wijzigen. U activeert het **hoofdmenu** door tweemaal op OK te drukken (of

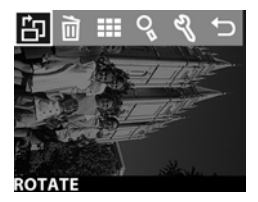

eenmaal als de afspeelmodus actief is). Met de knoppen **()** kunt u door de menuopties bladeren.

| Pictogram | Beschrijving                                                                                                    |
|-----------|----------------------------------------------------------------------------------------------------|
| 감         | Hiermee draait u de foto met de wijzers van de klok<br>mee in stappen van 90 graden.                                                  |
|           | Hiermee verwijdert u de huidige opname of alle<br>opnames en bestanden, of formatteert u het interne<br>geheugen of de geheugenkaart. |
|           | Met Undelete (Verwijderen ongedaan maken) kunt<br>u de laatst uitgevoerde verwijderactie ongedaan<br>maken.                           |
|           | Hiermee kunt u schetsen of miniatuurversies van<br>opnames bekijken (negen per keer).                                                 |
| 0         | Hiermee vergroot u de weergave van de huidige<br>opname.                                                                              |
| Z         | Hiermee kunt u de instellingen van de camera<br>wijzigen.                                                                             |
| ſ         | Hiermee sluit u het <b>hoofdmenu</b> .                                                                                                |

### Foto's draaien

Wanneer u de optie **Rotate** (Draaien) 🗄 kiest in het **hoofdmenu** wordt de huidige opname op het LCD-scherm met de wijzers van de klok mee gedraaid in stappen van 90 graden. Deze wijziging is permanent. Als u een opname wilt draaien, drukt u op OK en kiest u **ROTATE**.

Wanneer u nogmaals op OK drukt, wordt de opname opnieuw 90 graden gedraaid.

**OPMERKING** Deze optie kan alleen voor foto's worden gebruikt, niet voor videoclips.

#### **Opnames verwijderen**

Wanneer u de optie **Delete** (Verwijderen) 🖻 kiest in het **hoofdmenu** worden de huidige opname of alle opnames gewist.

Ga naar de gewenste opname met behulp van de knoppen ◀ ▶. Markeer de opname en druk op OK.

Bij gebruik van de optie 🖻 kunt u kiezen uit :

- This Image (Deze opname) Hiermee verwijdert u de huidige opname.
- All Images (Alle opnames) of All Images on Card (Alle opnames op kaart) - Hiermee verwijdert u alle opnames uit het interne geheugen of van de geheugenkaart (indien geplaatst).

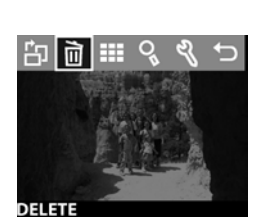

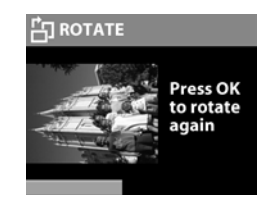

- Format Memory (Geheugen formatteren) of Format Card (Kaart formatteren) - Hiermee verwijdert u alle opnames en bestanden uit het interne geheugen of van de geheugenkaart (indien geplaatst) en formatteert u het interne geheugen of de geheugenkaart.
- Undelete (Verwijderen ongedaan maken) Deze optie verschijnt als u foto's of videoclips hebt verwijderd. Hiermee kunt u de laatst uitgevoerde verwijderactie ongedaan maken. De optie Undelete blijft beschikbaar totdat u een andere foto of videoclip maakt of verwijdert, of totdat u de camera uitschakelt of aansluit op uw computer.
- Exit (Afsluiten) Hiermee sluit u het menu Delete.

#### Opnames als schets bekijken

Wanneer u de optie View Thumbnails (Schetsen bekijken) III kiest in het hoofdmenu worden er maximaal negen schetsen tegelijk weergegeven op het LCD-scherm.

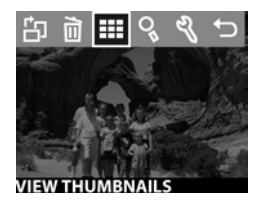

U kunt door de schetsen bladeren met behulp van de knoppen ∢ ▶. Als u een opname vergroot wilt bekijken, selecteert u deze en drukt u op OK (door nogmaals op OK te drukken schakelt u deze optie weer uit). U kunt de knoppen ∢ ▶ gebruiken om naar

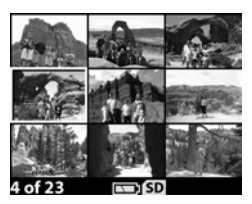

de volgende pagina met opnames te gaan.

### **Opnames vergroten**

Wanneer u de optie **Magnify** (Vergroten)  $\Im$  kiest in het **hoofdmenu** worden de opnames op het LCDscherm vergroot.

Selecteer de opname die u wilt vergroten en druk op OK . Terwijl de opname wordt vergroot, verschijnt er een voortgangsbalk op het LCD-scherm.

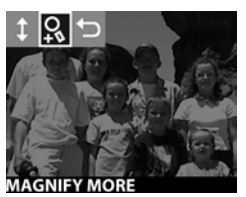

Met de knoppen **(**) kunt u door de vergrote opname schuiven. Wanneer u op OK drukt, verschijnt het menu Vergroten. In dit menu kunt u de schuifrichting wijzigen, de vergrotingsfactor aanpassen of de optie uitschakelen.

**OPMERKING** Deze optie kan alleen voor foto's worden gebruikt, niet voor videoclips.

#### Het menu Setup (Instellingen) gebruiken

Met deze optie in het **hoofdmenu** kunt u voorkeursinstellingen op de camera opgeven.

U kunt door de opties in het menu Setup <sup>®</sup> bladeren door de knoppen ∢ ▶ te gebruiken en een optie kiezen door op OK te drukken.

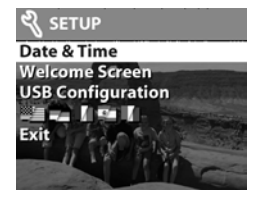

#### hp photosmart 320 gebruikershandleiding

#### Date & Time (Datum & tijd)

Met deze instelling kunt u de huidige datum en tijd voor de camera opgeven. Zie **Hoofdstuk 1: Aan de slag** op pagina 7 voor meer informatie over het instellen van de datum en de tijd.

#### Welcome Screen (Welkomstscherm)

Met deze instelling bepaalt u welke opname wordt weergegeven wanneer u de camera aanzet. U kunt een van de opnames op uw camera kiezen of de standaardinstelling, het HP-logo, gebruiken.

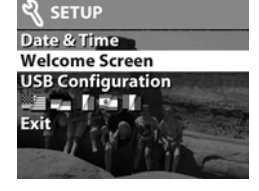

Zo stelt u de optie **Welcome Screen** in:

- Druk op OK of activeer de afspeelmodus met de knoppen
   ♦ .
- 2 Ga naar de opname die u wilt gebruiken en activeer het menu **Setup**.
- **3** Selecteer Welcome Screen en druk op OK. Selecteer This Image en druk vervolgens nogmaals op OK.

#### USB Configuration (USB-configuratie)

Deze instelling bepaalt hoe de camera wordt weergegeven wanneer deze op een computer wordt aangesloten. Zo wijzigt u de instelling voor deze aansluiting:

- 1 Selecteer USB Configuration (USBconfiguratie) in het menu Setup.
- Selecteer een van de volgende opties met de knoppen ↓ en druk op OK.

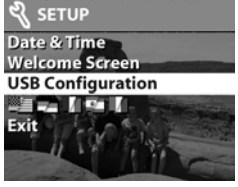

- Digital Camera (Digitale camera) - Zorgt ervoor dat de computer de camera herkent als digitale camera (PTPstandaard (Picture Transfer Protocol)). Dit is de standaardinstelling op de camera.
- Disk Drive (Schijfstation) Zorgt ervoor dat de computer de camera herkent als schijfstation (MSDC-standaard (Mass Storage Device Class-standaard)). Gebruik deze instelling voor het ontladen en delen van opnames op een Macintosh-computer of voor het ontladen van opnames op een Windows-systeem waarop de HPsoftware voor foto- & beeldbewerking niet is geïnstalleerd.

# Move images to Card (Opnames naar kaart verplaatsen)

Met deze optie kunt u opnames van het interne geheugen van de camera overzetten naar een geheugenkaart. Deze optie verschijnt alleen als u een geheugenkaart hebt geplaatst en het interne geheugen minimaal een opname bevat.

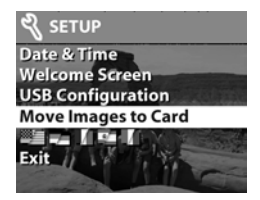

Als de geheugenkaart genoeg capaciteit heeft voor de opslag van alle opnames in het interne geheugen, wordt u gevraagd of u alle opnames wilt overzetten. Als er niet voldoende ruimte meer is op de geheugenkaart, kunt u niet meer

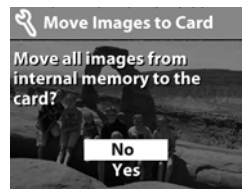

opnames verplaatsen dan er op de kaart passen.

Als u **Yes** (Ja) selecteert op de vraag of u de opnames wilt verplaatsen, verschijnt er een voortgangsbalk op het LCD-scherm die aangeeft hoeveel opnames er zijn verplaatst. De opnames die eerder in het interne geheugen waren opgeslagen, worden

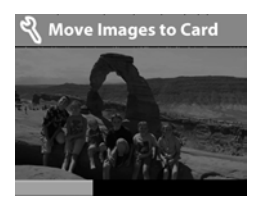

verwijderd nadat ze op de geheugenkaart zijn overgezet.

**OPMERKING** Wanneer u een geheugenkaart plaatst, kunt u alleen de opnames die op de geheugenkaart staan op het LCD-scherm bekijken. Als u de opnames wilt bekijken die zich in het interne geheugen bevinden, moet u eerst de geheugenkaart verwijderen.

#### Language (Taal)

Deze instelling bepaalt in welke taal de menu's en de tekst op het LCD-scherm worden weergegeven. Zie **Hoofdstuk 1: Aan de slag** op pagina 7 voor informatie over het instellen van een taal voor uw camera.

#### Exit (Afsluiten)

Met deze optie sluit u het menu **Setup** en keert u terug naar de afspeelmodus.

# Werken met hp instant share

Deze camera is voorzien van een bijzondere functie, genaamd HP Instant Share. Met deze functie kunt u opnames op de camera selecteren die later automatisch worden verwerkt wanneer u de camera aansluit op de computer of op bepaalde HP-printers.

Zo kunt u opnames selecteren die u wilt laten afdrukken en de camera vervolgens op de computer of de printer aansluiten, waarna de geselecteerde opnames automatisch worden afgedrukt.

U kunt ook opnames selecteren die automatisch moeten worden verwerkt door de e-mailservice van HP. Wanneer u de camera op de computer aansluit, worden de geselecteerde opnames per e-mail verstuurd naar uw familie of vrienden, of een willekeurig ander e-mailadres. Hierop wordt verderop in dit hoofdstuk nader ingegaan.

Wanneer u op de knop **Delen** ② drukt op de camera, wordt de opname die u het meest recentelijk hebt gemaakt of bekeken weergegeven op het LCD-scherm, samen met de email- of afdrukbestemmingen die u voor die opname hebt opgegeven. Met de knoppen ◀ ▶ kunt u door de opnames bladeren en de bestemmingen voor de overige opnames op de camera bekijken. Nadat u op de knop ② hebt gedrukt, kunt u het menu **Delen** activeren door op OK te drukken. In de volgende tabel vindt u meer informatie over het menu **Delen**.

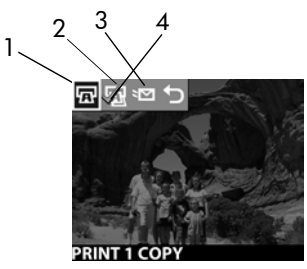

| # | Picto-<br>gram | Beschrijving                                                                                                    |
|---|----------------|----------------------------------------------------------------------------------------------------|
| 1 | ū              | <b>Print 1 copy</b> (1 exemplaar afdrukken) van de huidige opname.                                                                                                    |
|   |                | Als het papierformaat 4 bij 6 inch of 8,5 bij 11<br>inch is, wordt de foto afgedrukt met het formaat<br>4 bij 6 inch. Als het papierformaat A4 of A6 is,<br>wordt de foto afgedrukt met het formaat A6. |
| 2 | Ē              | <b>Print 2 copy</b> (2 exemplaren afdrukken) van de huidige opname.                                                                                                    |
| 3 | 2              | <b>E-mail</b> Hiermee voegt u e-mailadressen toe aan het menu <b>Delen</b> . Verderop in dit hoofdstuk wordt uitgelegd hoe dit in zijn werk gaat.                                                       |
| 4 | ~              | Een vinkje geeft aan dat de bestemming is<br>geselecteerd voor de opname die momenteel<br>wordt weergegeven. (Per opname kunt u<br>meerdere bestemmingen selecteren.)                                   |
# Foto's delen via hp instant share

- 1 Zet de camera aan en druk op de knop 🕖 .
- 2 Gebruik de knoppen ∢ ▶ om naar de opname te gaan die u wilt afdrukken. Videoclips kunnen niet worden geselecteerd voor afdrukken.
- 3 Druk op OK om het menu **Delen** te activeren en ga met behulp van de knoppen ∢ ▶ naar de gewenste afdrukoptie.
- **4** Druk op OK . Er verschijnt een vinkje (  $\checkmark$  ) naast die optie.
- 5 Ga naar andere opnames met behulp van de knoppen ∢ en herhaal stap 3 en 4 om afdrukopties te selecteren voor elke opname.
- 6 Wanneer u klaar bent met het selecteren van de opnames die u wilt laten afdrukken, drukt u op de knop 𝔅.
- 7 Zodra u de camera op uw computer of een compatibele printer aansluit, worden de geselecteerde opnames automatisch afgedrukt. Zie Hoofdstuk 5: Ontladen, afdrukken en weergeven opnames op pagina 41 voor informatie over het aansluiten van de camera op computer of printer.
- **OPMERKING** Via het menu **Delen** maakt u een standaard DPOF-bestand (Digital Print Order Format) voor afdrukopties.

#### Werken met de hp instant share e-mailservice

Het versturen van opnames per e-mail met **HP Instant Share** geschiedt in drie stappen:

- 1 Eerst voeg u e-mailadressen toe aan het menu **Delen** op de camera (met behulp van de computer en de camera).
- 2 Vervolgens selecteert u de opnames die u per e-mail wilt versturen (via het menu **Delen** op de camera).
- **3** Ten slotte sluit u de camera op uw computer aan om de geselecteerde opnames te versturen.

4-Werken met hp instant share

#### E-mailadressen toevoegen, wijzigen en verwijderen

- **OPMERKING** Om deze procedure te kunnen uitvoeren moet u een Internet-verbinding hebben.
- 1 Zet de camera aan, druk op de knop Delen ②, selecteer de optie E-mail... <sup>x</sup><sup>™</sup> en druk vervolgens op OK. Op het LCDscherm van de camera verschijnt een bericht waarin u wordt gevraagd de camera op de computer aan te sluiten.
- 2 Sluit de camera aan op de computer (met behulp van de USB-kabel of een optioneel HP-camerabasisstation).
- 3 Klik op Ophalen van camera op de computer.
- 4 Controleer op het scherm Menu Delen wijzigen of de aanduiding Foto's per e-mail verzenden wordt weergegeven boven de knop Toevoegen... en klik vervolgens op de knop Toevoegen....
- 5 Als u een Macintosh-computer gebruikt, gaat u verder met stap 7. Als u een Windows-computer gebruikt, wordt u gevraagd u aan te melden bij het programma HP Passport. Via HP Passport kunt u kosteloos gebruikmaken van de e-mailservice van HP en andere services die in de toekomst beschikbaar komen. Wanneer dit scherm voor het eerst wordt weergegeven, moet u zich opgeven als nieuwe gebruiker. Volg hiervoor de aanwijzingen op het scherm.
- 6 Als u eenmaal bent geregistreerd, meldt u zich aan bij het programma HP Passport. Vervolgens verschijnt het scherm Photo E-mail Setup (Instellingen foto's verzenden via e-mail). Hier kunt u een e-mailadres opgeven en aangeven hoe dit in het menu Delen op de camera moet worden weergegeven. U kunt ook een onderwerp en een boodschap typen voor de e-mail die naar het opgegeven adres wordt gestuurd. Wanneer u het formulier hebt ingevuld, klikt u op Next (Volgende). Er verschijnt een bevestigingsscherm. Klik op Finish (Voltooien).

- 7 Als het goed is, verschijnt de zojuist toegevoegde e-mailbestemming op het scherm Menu Delen wijzigen (in de sectie Huidig menu Delen). U kunt meer e-mailadressen aan het menu Delen op de camera toevoegen door de stappen 4-6 te herhalen. U hoeft u daarbij niet meer aan te melden bij het programma HP Passport.
- 8 Wanneer u klaar bent met het toevoegen van e-mailadressen, klikt u op **Opslaan op camera** om de nieuwe adressen op te slaan in het menu **Delen** op de camera. Wanneer op de computer wordt bevestigd dat de adressen op de camera zijn opgeslagen, koppelt u de camera los van de computer en drukt u op de knop ② om de nieuwe e-mailbestemmingen in het menu **Delen** te bekijken.
- **9** U kunt nu de opnames selecteren die u per e-mail wilt versturen. In het volgende gedeelte wordt uitgelegd hoe dit in zijn werk gaat.

# Opnames selecteren die u per e-mail wilt versturen

- 1 Zet de camera aan en druk op de knop Ø.
- 2 Gebruik de knoppen ∢ ▶ om naar de opname te gaan die u per wilt e-mail versturen. Videoclips kunnen niet worden geselecteerd voor verzending per e-mail.
- 3 Druk op OK om het menu Delen te activeren en gebruik de knoppen 
  ♦ ) om naar de e-mailbestemming te gaan die u wilt selecteren.
- 4 Druk op OK om de e-mailbestemming te selecteren. Er verschijnt een vinkje bij de geselecteerde bestemming. (U kunt per opname meerdere e-mailbestemmingen of afdrukopties selecteren.)

- 5 Ga naar andere opnames door de knoppen ∢ ▶ te gebruiken en herhaal stap 3 en 4 om de e-mailbestemmingen te selecteren voor elke opname.
- 6 Wanneer u klaar bent met het selecteren van de opnames die u per e-mail wilt versturen, drukt u op de knop Ø.
- 7 Wanneer u de camera de volgende keer op uw computer aansluit, worden de opnames ontladen op de computer en diegene die zijn geselecteerd voor verzending via e-mail naar de opgegeven bestemmingen gestuurd.

Opnames worden op een Windows-computer op een andere manier per e-mail verzonden dan op een Macintosh-computer.

#### Windows

De opnames worden niet rechtstreeks naar de ontvanger gestuurd. In plaats daarvan wordt er een bericht gestuurd naar elk e-mailadres dat u hebt geselecteerd in het menu **Delen**. Het bericht bevat een miniatuurversie of schets van elke opname die u voor dat adres hebt geselecteerd, naast een koppeling naar een webpagina waarop de ontvanger de opnames kan bekijken. Vanaf die webpagina kan de ontvanger dan bijvoorbeeld uw e-mailbericht beantwoorden of de opname afdrukken. Op deze manier kunnen mensen met verschillende e-mailprogramma's uw opnames bekijken zonder dat ze hoeven te worstelen met e-mailbijlagen.

#### Macintosh

Opnames worden rechtstreeks verstuurd naar de ontvangers met behulp van het standaardprogramma voor e-mail op uw computer.

# Ontladen, afdrukken en weergeven opnames

Wanneer u eenmaal een aantal foto's hebt gemaakt, kunt u de foto's van de camera ontladen op een computer, deze rechtstreeks op een printer afdrukken of deze weergeven op een televisie (door gebruik te maken van het optionele HPcamerabasisstation).

# Ontladen op een computer

**OPMERKING** U kunt hiervoor ook het optionele camerabasisstation van HP gebruiken. Zie **Bijlage B: Camerabasisstation** op pagina 73 voor details.

**OPMERKING** Als u een Macintoshcomputer gebruikt, stelt u de camera in op **Disk Drive** (Schijfstation) in het menu **USB Configuration** (USBconfiguratie) in het menu **Setup** (Instellingen).

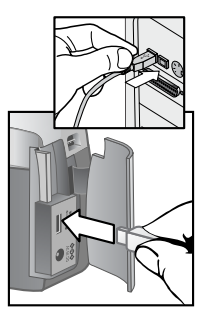

 Bij uw camera wordt een speciale USB-kabel geleverd waarmee u de camera op een computer kunt aansluiten. Sluit de grote connector van die USB-kabel aan op de computer.

- 2 Open het klepje dat toegang geeft tot de geheugenkaart aan de zijkant van de camera en sluit de kleine connector van de USB-kabel aan op de USB-aansluiting van de camera.
- 3 Zet de camera aan. Het programma HP Image Unload wordt gestart op de computer en de opnames op de camera worden automatisch ontladen op de computer. Als de camera opnames bevat die u in het menu **Delen** hebt geselecteerd voor afdrukken of verzending per e-mail, worden deze acties uitgevoerd nadat de opnames in kwestie op de computer zijn ontladen.
- Wanneer Finished (Voltooid) verschijnt op het computerscherm, zijn uw opnames opgeslagen en verwerkt. U kunt de camera nu loskoppelen van de computer.
- **OPMERKING** Als u de opnames van de camera wilt ontladen op een computer waarop de HP-software voor foto- & beeldbewerking niet is geïnstalleerd, selecteert u de optie **Disk Drive** in het menu **USB Configuration** dat zich bevindt in het menu **Setup** op de camera. Hierdoor kan de camera op de computer worden benaderd als schijfstation.

# **Opnames afdrukken**

**OPMERKING** U kunt hiervoor ook het optionele camerabasisstation van HP gebruiken. Zie **Bijlage B: Camerabasisstation** op pagina 73.

Voor het afdrukken van de opnames die op de computer zijn ontladen kunt u de HP-software voor foto- & beeldbewerking gebruiken die bij de camera wordt geleverd. U kunt de camera ook rechtstreeks aansluiten op een willekeurige printer van het type HP DeskJet of Photosmart die is voorzien van een USB-aansluiting en de opnames afdrukken die op de camera zijn geselecteerd via het menu **Delen** of alle opnames op de camera afdrukken.

- Bij uw camera wordt een speciale USBkabel geleverd waarmee u de camera rechtstreeks op een printer kunt aansluiten.
- 2 Sluit de vierkante connector van de USB-kabel aan op de printer.
- 3 Open het klepje dat toegang geeft tot de geheugenkaart aan de zijkant van de camera en sluit de kleine connector van de USB-kabel aan op de USBaansluiting van de camera.

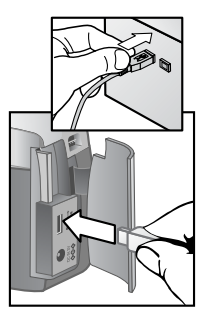

**4** Pas de afdrukinstellingen aan via het menu **Print Setup** (Printerinstellingen) op de camera om de procedure te voltooien.

## Opnames weergeven op een tv

U kunt de opnames van uw camera op bijna elke tv op eenvoudige wijze bekijken in de vorm van een diavoorstelling.

**OPMERKING** U moet hiervoor het optionele camerabasisstation van HP gebruiken. Zie **Bijlage B: Camerabasisstation** op pagina 73.

#### Een diavoorstelling weergeven

Zodra u de camera met behulp van het optionele camerabasisstation van HP hebt aangesloten op de tv, kunt u beginnen. 

| Optie            | Beschrijving                       |
|------------------|------------------------------------|
| NTSC Television  | Voornamelijk gebruikt in Noord-    |
| (NTSC-televisie) | Amerika en Japan                   |
| PAL Television   | Voornamelijk gebruikt in Europa en |
| (PAL-televisie)  | Azië                               |
| 5 Sec/Image      | Elke opname wordt 5 seconden lang  |
| (5 sec./opname)  | weergegeven                        |
| 10 Sec/Image     | Elke opname wordt 10 seconden lang |
| (10 sec./opname) | weergegeven                        |
| Manual Advance   | Met de knoppen ∢ ▶ op de camera    |
| (Handmatig       | kunt u de opnames een voor een     |
| bladeren)        | weergeven                          |
| Begin            | Hiermee start u de diavoorstelling |

2 Als u een optie in het menu Slideshow wilt wijzigen, selecteert u de optie en drukt u op OK. Telkens als u op OK drukt, wordt de volgende optie geselecteerd. Alle selecties (met uitzondering van Begin) worden opgeslagen op de camera en gebruikt als standaardinstellingen, totdat u deze opnieuw wijzigt.

- 3 U start de diavoorstelling door **Begin** te selecteren. Het LCDscherm van de camera wordt uitgeschakeld en de diavoorstelling wordt weergegeven op de tv. Tijdens de diavoorstelling worden de opnames weergegeven in de volgorde waarin ze zijn gemaakt of bekeken, te beginnen met de laatste opname. Wanneer het einde van de reeks is bereikt, wordt de hele reeks opnieuw weergegeven. Videoclips worden altijd helemaal afgespeeld, ongeacht de snelheid die u hebt opgegeven in het menu **Slideshow**.
- **4** U kunt de diavoorstelling stoppen door te drukken op de knop ă op het basisstation of door de camera uit te zetten.

U kunt tijdens de diavoorstelling te allen tijde op de knoppen ◀ ▶ drukken om verder of terug te gaan. Door deze knoppen in te drukken en ingedrukt te houden, kunt u de opnames automatisch herhalen, net als in de afspeelmodus.

**OPMERKING** Het **hoofdmenu** en het menu **Delen** zijn beschikbaar tijdens de diavoorstelling. Tijdens de diavoorstelling kunt u opnames draaien, verwijderen, delen, enzovoort, en miniatuurweergaves of schetsen bekijken.

hp photosmart 320 gebruikershandleiding

# 6 Probleemoplossing en ondersteuning

# Problemen en oplossingen

| Probleem                                                                                    | Mogelijke<br>oorzaak                                                                                       | Oplossing                                                                                                    |
|---------------------------------------------------------------------------------------------|----------------------------------------------------------------------------------------------------|----------------------------------------------------------------------------------------------------|
| lk kan de<br>camera niet<br>aanzetten.                                                      | De batterijen<br>werken niet<br>goed.                                                                      | Gebruik uitsluitende lithium-,<br>alkali- of NiMH-batterijen (type<br>AA) van fotografische kwaliteit.                                                                                                    |
|                                                                                             |                                                                                                    | Controleer of de batterijen op de<br>juiste manier zijn geplaatst.                                                                                                    |
| [<br>r<br>c<br>r<br>c<br>c<br>c<br>c<br>c<br>r<br>c<br>c<br>c<br>r<br>c<br>c<br>c<br>s<br>s |                                                                                                    | Het is mogelijk dat batterijen<br>bijna of helemaal leeg zijn.<br>Plaats nieuwe of opgeladen<br>batterijen.                                                                                                    |
|                                                                                             | De HP-<br>netvoedingsad<br>apter werkt<br>niet naar<br>behoren.                                            | Controleer of de HP-<br>netvoedingsadapter niet<br>beschadigd of defect is. Als deze<br>niet beschadigd lijkt, sluit u deze<br>aan op een werkend<br>stopcontact.                                                   |
|                                                                                             | De HP-<br>netvoedingsad<br>apter is<br>aangesloten<br>op de camera,<br>maar niet op<br>het<br>stopcontact. | Als u de batterijvoeding wilt<br>gebruiken, moet u de HP-<br>netvoedingsadapter loskoppelen<br>van de camera. Als u de HP-<br>netvoedingsadapter wilt<br>gebruiken, sluit u deze aan op<br>een werkend stopcontact. |

| Probleem                                                                  | Mogelijke<br>oorzaak                                                   | Oplossing                                                                                                    |
|---------------------------------------------------------------------------|------------------------------------------------------------------------|----------------------------------------------------------------------------------------------------|
| De camera<br>reageert niet                                                | De camera<br>staat uit.                                                | Zet de camera aan.                                                                                                    |
| wanneer ik op<br>een knop<br>druk.<br>De c<br>aang<br>op e<br>comp        | De camera is<br>aangesloten<br>op een<br>computer.                     | De knoppen van de camera<br>reageren niet wanneer de<br>camera is verbonden met een<br>computer, met uitzondering van<br>de knop じ. |
|                                                                           | De batterijen<br>zijn leeg.                                            | Vervang de batterijen of laad ze<br>op.                                                                                             |
|                                                                           | De camera<br>werkt niet<br>meer.                                       | Plaats de batterijen opnieuw.<br>Vervang zo nodig de batterijen.                                                                    |
| De camera<br>maakt geen<br>foto wanneer<br>ik op de knop<br>Sluiter druk. | U hebt niet<br>hard genoeg<br>op de knop<br><b>Sluiter</b><br>gedrukt. | Druk de knop <b>Sluiter</b> helemaal<br>in.                                                                                         |

| Probleem                                                                  | Mogelijke<br>oorzaak                                                                                                    | Oplossing                                                                                                    |
|---------------------------------------------------------------------------|----------------------------------------------------------------------------------------------------|----------------------------------------------------------------------------------------------------|
| Ik moet de<br>batterijen in<br>de camera om<br>de haverklap<br>vervangen. | Gebruik de HP-netvoedings-<br>adapter wanneer u het LCD-<br>scherm langere tijd gebruikt en<br>wanneer u meerdere foto's op<br>de computer wilt ontladen.<br>Gebruik de flitser alleen<br>wanneer nodig. |                                                                                                    |
|                                                                           |                                                                                                    | Gebruik geen gewone alkali-<br>batterijen. Gebruik krachtiger<br>batterijen, zoals kwalitatief<br>goede alkali- of photolithium-<br>batterijen, of schakel over op<br>oplaadbare NiMH-batterijen. |
|                                                                           | De NiMH-<br>batterijen die u<br>gebruikt, zijn<br>niet op de<br>juiste manier<br>opgeladen.                                                                                                    | Pas nadat ze vier keer volledig<br>zijn ontladen en opgeladen<br>bereiken NiMH-batterijen hun<br>maximale capaciteit en<br>werkingsduur.                                                          |
| De<br>aangegeven<br>datum en/of<br>tijd klopt niet.                       | De batterijen<br>zijn leeg of<br>zijn meer dan<br>10 minuten<br>verwijderd<br>geweest uit de<br>camera.                                                                                                  | Stel de datum en tijd opnieuw in<br>met behulp van de menu's op de<br>camera.                                                                                                    |

| Probleem                                                                                       | Mogelijke<br>oorzaak                                                                            | Oplossing                                                                                                    |
|------------------------------------------------------------------------------------------------|-------------------------------------------------------------------------------------------------|----------------------------------------------------------------------------------------------------|
| Er verstrijkt<br>veel tijd tussen<br>het moment<br>dat ik op de<br>knop Sluiter<br>druk en het | De camera is<br>nog bezig met<br>het opslaan<br>van de laatste<br>opname die u<br>hebt gemaakt. | Wacht een paar seconden totdat<br>de opname is verwerkt en druk<br>vervolgens op de knop <b>Sluiter</b> .<br>De camera kan maximaal drie<br>opnames tegelijk opslaan in het<br>geheugen. |
| daadwerkelijk<br>een foto wordt<br>gemaakt.                                                    | De<br>zelfontspanner<br>is geactiveerd.                                                         | Schakel de zelfontspanner uit.                                                                                                    |
| <b>J</b>                                                                                       | De flitser wordt<br>momenteel<br>opgeladen.                                                     | Wacht totdat het rode<br>zoekerlampje zoeker ophoudt<br>met knipperen voordat u weer<br>een foto maakt.                                                                                  |
| De opname is<br>wazig.                                                                         | Het onderwerp<br>bevond zich te<br>dicht bij de<br>cameralens.                                  | Zorg ervoor dat de afstand<br>tussen de camera en het<br>onderwerp minimaal 75 cm (de<br>minimale brandpuntsafstand)<br>bedraagt.                                                        |
|                                                                                                | U hebt de<br>camera<br>bewogen<br>terwijl u de<br>foto maakte.                                  | Houd de camera stil terwijl u op<br>de knop <b>Sluiter</b> drukt of gebruik<br>een statief.                                                                                              |
|                                                                                                | Er is weinig<br>licht en de<br>flitser staat uit.                                               | In lichtzwakke omstandigheden<br>is een langere belichtingstijd<br>nodig. Zet de camera op een<br>statief, verbeter de belichting of<br>gebruik de flitser.                              |

| Probleem                      | Mogelijke<br>oorzaak                                                              | Oplossing                                                                                                    |
|-------------------------------|-----------------------------------------------------------------------------------|----------------------------------------------------------------------------------------------------|
| De opname is<br>onderbelicht. | Er was niet<br>voldoende<br>licht.                                                | Gebruik de instelling <b>Flitser uit</b><br>en beweeg de camera niet.<br>Wacht totdat het licht beter<br>wordt of gebruik indirecte<br>belichting.                            |
|                               | De<br>sluitersnelheid<br>was te hoog.                                             | Gebruik de instelling <b>Flitser uit</b><br>zodat er een langere<br>belichtingstijd wordt gebruikt en<br>houd de camera stil (of gebruik<br>een statief).                     |
|                               | De flitser stond<br>aan, maar de<br>afstand tot het<br>onderwerp<br>was te groot. | Zorg ervoor dat het onderwerp<br>niet meer dan 2 meter van de<br>camera is verwijderd wanneer u<br>de foto neemt.                                                             |
|                               | Achter het<br>onderwerp<br>bevond zich<br>een lichtbron.                          | Gebruik de instelling <b>Flitser aan</b><br>om het onderwerp bij te lichten<br>wanneer zich op de<br>achtergrond een sterke lichtbron<br>zoals de zon of een raam<br>bevindt. |
|                               | U bedekte de<br>flitser met uw<br>vingers.                                        | Blijf met uw vingers uit de buurt<br>van de flitser wanneer u een foto<br>maakt.                                                                                              |

| Probleem                     | Mogelijke<br>oorzaak                                                                      | Oplossing                                                                                                    |
|------------------------------|-------------------------------------------------------------------------------------------|----------------------------------------------------------------------------------------------------|
| De opname is<br>overbelicht. | De flitser<br>produceerde te<br>veel licht.                                               | Schakel de instelling <b>Flitser uit</b> in.                                                                                                    |
|                              | Een natuurlijke<br>of kunstmatige<br>lichtbron (niet<br>de flitser) gaf<br>te veel licht. | Probeer de foto vanuit een<br>andere hoek te maken. Richt de<br>camera niet direct op een<br>heldere lichtbron of een<br>reflecterend oppervlak tijdens<br>een zonnige dag. |
|                              | U stond te<br>dicht bij het<br>onderwerp om<br>de flitser te<br>kunnen<br>gebruiken.      | Neem wat meer afstand tot het<br>onderwerp of schakel de<br>instelling <b>Flitser uit</b> in en probeer<br>het opnieuw.                                                     |

| Probleem                                                                                                    | Mogelijke<br>oorzaak                                                                                                    | Oplossing                                                                                                    |
|----------------------------------------------------------------------------------------------------|----------------------------------------------------------------------------------------------------|----------------------------------------------------------------------------------------------------|
| Wanneer ik<br>de camera op<br>mijn computer                                                                           | De camera<br>staat uit.                                                                                                    | Zet de camera aan.                                                                                                    |
| aansluit,<br>verschijnt er<br>een bericht<br>met de<br>mededeling<br>dat de camera<br>niet kan<br>worden<br>gevonden. | De kabel is<br>niet op de<br>juiste manier<br>aangesloten.                                                                    | Zorg ervoor dat de kabel aan<br>beide kanten goed vastzit.                                                                                                    |
|                                                                                                    | De camera is<br>op de<br>computer<br>aangesloten<br>via een USB-<br>hub en deze is<br>niet<br>compatibel<br>met de<br>camera. | Sluit de camera rechtstreeks aan<br>op een USB-poort op de<br>computer.                                                                                                    |
|                                                                                                    | De camera<br>werkt niet naar<br>behoren.                                                                                      | Sluit de camera rechtstreeks aan<br>op een printer van het type<br>HP DeskJet of HP Photosmart die<br>is uitgerust met een USB-poort<br>en probeer een opname af te<br>drukken. Zo kunt u controleren of<br>de opname, het geheugen, de<br>USB-verbinding met de camera<br>en de USB-kabel in orde zijn. |

| Probleem                                                                                                    | Mogelijke<br>oorzaak                                                                         | Oplossing                                               |
|----------------------------------------------------------------------------------------------------|----------------------------------------------------------------------------------------------|---------------------------------------------------------|
| Wanneer ik<br>de camera op<br>een<br>Macintosh-<br>computer<br>aansluit,<br>verschijnt het<br>pictogram<br>voor het<br>schijfstation<br>niet op het<br>bureaublad. | Bij de<br>instelling USB<br>Configuration<br>is de optie<br>Disk Drive niet<br>ingeschakeld. | Wijzig de optie bij USB<br>Configuration in Disk Drive. |

# Foutberichten

Er kunnen foutberichten worden weergegeven op het LCDscherm van de camera of op het computerscherm.

| Bericht                                                                                                    | Mogelijke<br>oorzaak                                                                        | Oplossing                                                                                                    |
|----------------------------------------------------------------------------------------------------|---------------------------------------------------------------------------------------------|----------------------------------------------------------------------------------------------------|
| BATTERIES<br>DEPLETED<br>Camera is<br>shutting down<br>(BATTERIJEN<br>LEEG Camera<br>wordt afgesloten)                              | De batterijen<br>leveren niet<br>genoeg stroom<br>meer.                                     | Vervang de batterijen,<br>gebruik een optionele HP-<br>netvoedingsadapter of<br>laad de batterijen op met<br>een optioneel<br>camerabasisstation.                                                                                                 |
| Batteries are too<br>low for Preview<br>(Batterijen leveren<br>niet genoeg<br>stroom voor<br>voorbeeld-<br>weergave)                | De batterijen<br>leveren niet<br>genoeg stroom<br>meer voor de<br>voorbeeldweer-<br>gave.   | Schakel over op de<br>afspeelmodus of maak<br>foto's zonder het LCD-<br>scherm te gebruiken.<br>Vervang de batterijen,<br>gebruik een optionele HP-<br>netvoedingsadapter of<br>laad de batterijen op met<br>een optioneel<br>camerabasisstation. |
| Batteries are too<br>low to record a<br>video clip<br>(Batterijen leveren<br>niet genoeg<br>stroom voor<br>opname van<br>videoclip) | De batterijen<br>leveren niet<br>genoeg stroom<br>om een videoclip<br>te kunnen<br>opnemen. | Vervang de batterijen of<br>laad ze opnieuw op. U<br>kunt ook een optionele HP-<br>netvoedingsadapter<br>gebruiken tijdens het<br>opnemen van<br>videobeelden.                                                                                    |

#### Foutberichten op de camera

| Bericht                                                                                                    | Mogelijke<br>oorzaak                                                             | Oplossing                                                                                                    |
|----------------------------------------------------------------------------------------------------|----------------------------------------------------------------------------------|----------------------------------------------------------------------------------------------------|
| Unsupported card<br>(Kaart wordt niet<br>ondersteund)                                                                    | De geheugen-<br>kaart in de<br>geheugensleuf is<br>onbruikbaar of<br>beschadigd. | Controleer of de kaart<br>geschikt is voor de<br>gebruikte camera.                                                                                                    |
| The card requires<br>formatting<br>(De kaart moet<br>worden<br>geformatteerd)                                            | De geheugen-<br>kaart moet<br>worden<br>geformatteerd.                           | Druk op OK om de optie<br>Format Card (Kaart<br>formatteren) in het menu<br>Delete (Verwijderen) weer<br>te geven. Hierbij worden<br>alle bestaande gegevens<br>op de kaart gewist. |
| The card is locked<br>(De kaart is<br>vergrendeld)                                                                       | De geheugen-<br>kaart is beveiligd<br>tegen schrijven.                           | Druk op OK om de<br>opdracht te annuleren. Hef<br>de vergrendeling van de<br>geheugenkaart op of<br>plaats een andere kaart.                                                        |
| The card is too full<br>to move any<br>images<br>(De kaart is zo vol<br>dat opnames niet<br>kunnen worden<br>verplaatst) | Er niet<br>voldoende op de<br>geheugenkaart<br>om opnames op<br>te slaan.        | Ontlaad de opnames van<br>de geheugenkaart op de<br>computer en verwijder alle<br>opnames van de<br>geheugenkaart.                                                                  |
| Invalid date<br>(Datum ongeldig)                                                                                         | De ingestelde<br>datum is onjuist.                                               | Geef de juiste datum op.                                                                                                    |

| Bericht                                                                                      | Mogelijke<br>oorzaak                                                                                                  | Oplossing                                                                                                    |
|----------------------------------------------------------------------------------------------|----------------------------------------------------------------------------------------------------|----------------------------------------------------------------------------------------------------|
| Unsupported<br>image file<br>(Opnamebestand<br>niet ondersteund)                             | U probeert een<br>opname te<br>vergroten, te<br>draaien of af te<br>drukken dat niet<br>op deze camera<br>is gemaakt. | U kunt foto's die met een<br>andere digitale camera<br>zijn gemaakt alleen<br>bekijken en verwijderen.                               |
| Memory is too full<br>(Geheugen is te<br>vol)<br>OF                                          | Er is niet<br>voldoende<br>geheugen om<br>een opname te<br>draaien.                                                   | Ontlaad de foto's van de<br>camera, verwijder foto's<br>die u niet wilt bewaren of<br>vervang de geheugen-<br>kaart door een andere. |
| (De kaart is te vol)                                                                         |                                                                                                    |                                                                                                    |
| Unknown USB<br>device<br>(USB-apparaat<br>onbekend)                                          | Het aangesloten<br>USB-apparaat is<br>geen printer.                                                                   | Koppel het huidige USB-<br>apparaat los en sluit de<br>printer aan.                                                                  |
| Unsupported<br>printer<br>(Printer niet<br>ondersteund)                                      | De printer wordt<br>niet ondersteund.                                                                                 | Koppel de USB-kabel los<br>en sluit een HP-printer<br>aan, bijvoorbeeld:<br>HP Photosmart of<br>HP DeskJet.                          |
| Unable to<br>communicate with<br>the printer<br>(Kan niet<br>communiceren<br>met de printer) | Er is iets mis met<br>de printer.                                                                                     | Controleer de printer.                                                                                                    |

| Bericht                                                                                   | Mogelijke<br>oorzaak                                                                                       | Oplossing                                                                                                |
|-------------------------------------------------------------------------------------------|----------------------------------------------------------------------------------------------------|----------------------------------------------------------------------------------------------------|
| Disengage photo<br>tray<br>(Schakel fotolade<br>uit)                                      | Het<br>geselecteerde<br>papierformaat<br>kan niet worden<br>gebruikt met de<br>fotolade van de<br>printer. | Schakel de fotolade uit.                                                                                 |
| Printer top cover<br>is open<br>(Bovenklep van<br>print is open)                          | De bovenklep<br>van de printer<br>staat open.                                                              | Sluit de bovenklep van de<br>printer.                                                                    |
| Incorrect or<br>missing print<br>cartridge<br>(Inktpatroon is<br>onjuist of<br>ontbreekt) | Zorg ervoor dat<br>u het juiste type<br>inktpatronen<br>gebruikt.                                          | Installeer een nieuwe<br>inktpatroon.                                                                    |
| Printer has a<br>paper jam<br>(Het papier in de<br>printer is<br>vastgelopen)             | Het papier is<br>vastgelopen in<br>de printer of de<br>wagen met de<br>inktpatronen zit<br>vast.           | Zet de printer uit.<br>Verwijder het vastgelopen<br>papier uit de printer en zet<br>de printer weer aan. |

| Bericht                                                    | Mogelijke<br>oorzaak               | Oplossing                                                                                                    |
|------------------------------------------------------------|------------------------------------|----------------------------------------------------------------------------------------------------|
| Printer is out of<br>paper<br>(Papier in printer<br>is op) | Het papier in de<br>printer is op. | Als <b>OK</b> op het LCD-scherm<br>wordt weergegeven, doet<br>u papier in de printer en<br>drukt u op OK .<br>Anders laad u papier in<br>de printer en drukt u op<br><b>OK</b> of <b>Doorgaan</b> op de |
|                                                            |                                    | printer.                                                                                                    |
| Printing canceled<br>(Afdrukken<br>geannuleerd)            | De afdruktaak is<br>geannuleerd.   | Druk op OK op de<br>camera. Geef de<br>afdruktaak opnieuw op.                                                                                                    |

**OPMERKING** Als er een foutcode van drie cijfers op het LCD-scherm verschijnt, zet u de camera uit. Als er opnieuw een foutcode verschijnt wanneer u de camera aanzet, noteert u het nummer van de foutcode en neemt u contact op met Customer Support.

#### Foutberichten op de computer

| Bericht                                                                                                    | Mogelijke<br>oorzaak                                                            | Oplossing                                                                                                    |
|----------------------------------------------------------------------------------------------------|---------------------------------------------------------------------------------|----------------------------------------------------------------------------------------------------|
| Connection<br>between the<br>imaging device<br>and computer<br>failed<br>(Verbinding<br>tussen het<br>apparaat voor<br>beeldverwerving<br>en de computer is<br>verbroken) | Misschien is de<br>camera<br>aangesloten op<br>een computer via<br>een USB-hub. | Controleer of de camera<br>aanstaat, probeer deze<br>rechtstreeks op de<br>computer aan te sluiten of<br>koppel andere apparaten<br>die op de hub zijn<br>aangesloten los. |

# Hulp en ondersteuning Help-informatie op het web

#### **HP Product Support**

Ga naar **www.hp.com/cposupport/loc/regional.html**, selecteer uw taal en geef uw cameramodel op in het vak "quick find" voor informatie over het installeren en gebruiken van uw camera, het downloaden van stuurprogramma's, het oplossen van problemen, het bestellen van onderdelen en de garantievoorwaarden.

#### De HP-website voor digitale fotografie

Breng een bezoek aan **www.hp.com/photosmart**. Hier vindt u tips voor een effectiever en creatiever gebruik van uw camera en kunt u terecht voor bijgewerkte stuurprogramma's en software voor digitale camera's van HP.

#### De HP-website met toegankelijkheidsinformatie

Breng een bezoek aan www.hp.com/hpinfo/community/ accessibility/prodserv/ als u gehandicapt bent en hulp nodig hebt.

# Contact opnemen met hp customer support

Als u op het web niet de gewenste informatie vindt, u ondersteuning nodig hebt of uw camera moet worden gerepareerd, kunt u ook telefonisch of per e-mail contact opnemen met HP. De prijzen, beschikbaarheid en tijden kunnen zonder voorafgaande kennisgeving worden gewijzigd.

#### Wat kan hp voor u betekenen?

Neem contact op met de telefonische ondersteuning van HP als u moeilijkheden ondervindt bij het aansluiten, installeren, configureren of bedienen van de camera. Als u problemen ondervindt met hardware en software van andere fabrikanten dan HP, neemt u contact op met de fabrikant in kwestie.

#### Voordat u belt

Lees de informatie over het opsporen en oplossen van problemen.

Zorg ervoor dat u de volgende gegevens bij de hand hebt wanneer u belt:

- het serienummer (dit vindt u aan de onderzijde van de camera)
- de productnaam
- de datum van aankoop

#### Ondersteuning in de Verenigde Staten

#### Een jaar lang gratis telefonische ondersteuning

Tot een jaar na aankoop kunt u gebruikmaken van gratis telefonische ondersteuning. Als u vanuit het buitenland belt, gelden de desbetreffende internationale telefoontarieven.

Bel (+1) (208) 323-2551.

Onze ondersteuningstechnici zijn bereikbaar op maandag tot en met vrijdag van 6:00 tot 20:00 uur Mountain Time, en op zaterdag van 9:00 tot 16:00 uur.

Als u denkt dat er wat mis is met uw HP-product, neemt u contact op met HP Customer Support, waar men u kan helpen te bepalen of het moet worden nagekeken. Anders gaat u naar **www.hp.com/cpso-support/guide/psd/repairhelp.html** voor informatie over het dichtstbijzijnde verkoop- en servicepunt.

#### Na het eerste jaar

Bel (+1) (208) 323-2551.

De kosten bedragen 25,00 (U.S.) dollar per gesprek en worden verrekend via uw creditcard. Deze worden in rekening gebracht zodra u een ondersteuningstechnicus aan de lijn krijgt.

## Ondersteuning wereldwijd

In Azië en het zuidelijke deel van de Stille Oceaan kunt u gedurende één (1) jaar gratis gebruikmaken van de telefonische ondersteuning en in het Midden-Oosten en Afrika gedurende 30 dagen. De informatie in dit document en de voorwaarden met betrekking tot telefonische ondersteuning van HP kunnen zonder voorafgaande waarschuwing worden gewijzigd. Ga voor actuele relevante informatie naar **www.hp.com/ cposupport/loc/regional.html**.

U kunt ook bij uw leverancier informeren of rechtstreeks contact opnemen met HP via het telefoonnummer dat verderop in dit document wordt vermeld. Bel +44 (0)207 512 52 02 voor Engelstalige ondersteuning binnen Europa.

Algerije +213 (0) 61 56 45 43 Argentinië 0810 555 5520 Australië +63 (3) 8877 8000 (of lokaal (03) 8877 8000) Bahmin 800-728 Belaië Nederlands: +32 (0)2 626 8806 Frans: +32 (0)2 626 8807 Brazilië 3747 7799 (Grande São Paulo) 0800 157 751 (buiten Grande São Paulo) Canada 905 206 4663 (voor ondersteuning tijdens de garantieperiode) 877 621 4722 (voor ondersteuning na afloop van de garantieperiode) Chili 800 360 999 (Post-sales Home Computing) China +86 (10) 6564 5959 Columbia 9 800 114 726 Denemarken +45 39 29 4099 Duitsland +49 (0)180 52 58 143 (0,12 euro/min.) Egypte 02 532 5222 Filippijnen +63 (2) 867-3551 Finland +358 (0)203 47 288 Frankrijk +33 (0)8 92 69 60 22 (0,34 euro/min.) Griekenland +30 10 60 73 603 Guatemala 1 800 999 5305

Hongarije +36 (0)1 382 1111 Hongkong SAR +852 3002 8555 lerland +353 (0)1 662 5525 India 1 600 112267 of +91 11 682 6035 Indonesië +62 (21) 350 3408 Israël +972 (0) 9 830 4848 Italië +39 02 264 10350 Japan 0570 000 511 (binnen Japan) +81 3 3335 9800 (buiten Japan) Korea, Republiek +82 (2) 3270 0700 (Seoul) 0-80-999-0700 (buiten Seoul) Maleisië 1 800 805 405 Marokko +212 224 04747 Mexico 52 58 9922 (Mexico-stad) 01-800-472-6684 (buiten Mexico-stad) Midden-Oosten/Afrika +44 (0) 207 512 52 02 Nederland +31 (0)20 606 8751 Nieuw-Zeeland +64 (9) 356 6640 Noorwegen +47 22 11 6299 Oekraïne +7 (380-44) 490-3520 Oostenriik +43 (0) 810 00 6080 Peru 0 800 10111 Polen +48 22 865 98 00 Portugal +351 21 3176333 Puerto Rico 1 877 232 0589 *Roemenië* +40 1 315 44 42 (of lokaal 01 3154442) Russische Federatie +7 095 797 3520 (Moskou) +7 812 346 7997 (Sint-Petersburg) Saudi-Arabië 800 897 14440 Singapore +65 6272 5300

Slowakije +421-2-68208080 Spanje +34 902 321 123 Taiwan 0 800 01 0055 Thailand +66 (2) 661 4000 Tsjechië, Republiek +42 (0)2 6130 7310 Tunesië +216 1 891-222 Turkije +90 216 579 71 71 Verenigde Arabische Emiraten 971 4 883 8454 Verenigd Koninkrijk +44 (0) 207 512 52 02 Venezuela 0 800 4746 8368 Vietnam +84 (0) 8 823 4530 Zuid-Afrika 086 000 1030 (RZA) +27-11 258 9301 (buiten RZA) Zweden +46 (0)8 619 2170 Zwitserland +41 (0)848 80 11 11

#### Beperkte garantie van Hewlett-Packard

U hebt één jaar beperkt garantie op de camera HP Photosmart 320.

- HP garandeert de eindgebruiker-(de klant) dat de door HP geleverde hardware, accessoires, software en toebehoren vrij zijn van gebreken in materiaal en constructie, gedurende de hierboven aangegeven periode vanaf de datum van aankoop. Als u HP binnen de gestelde garantieperiode op de hoogte stelt van een dergelijk gebrek, zal HP producten die daadwerkelijk onvolkomenheden vertonen, naar eigen keuze repareren of vervangen. Vervangende producten zijn nieuw of functioneel gelijkwaardig aan een nieuw product.
- Hewlett-Packard (HP) garandeert u dat HP-software gedurende de hierboven aangegeven periode, gerekend vanaf de aankoopdatum, geen problemen zal ondervinden met uitvoeren van de programma-instructies vanwege gebreken in materiaal en constructie. Als u HP binnen de gestelde garantieperiode op de

hoogte stelt van een dergelijk gebrek, zal HP de software vervangen waarbij door dergelijke onvolkomenheden de programma-instructies niet kunnen worden uitgevoerd.

- HP garandeert niet dat de HP-hardware ononderbroken of zonder fouten zal functioneren. Als HP niet in staat blijkt binnen een redelijke termijn een product te repareren of te vervangen zodat het functioneert zoals u volgens de garantie mag verwachten, hebt u recht op restitutie van de aankoopprijs na onmiddellijke inlevering van het product.
- HP-producten kunnen gereviseerde onderdelen bevatten die functioneel gelijkwaardig zijn aan nieuwe onderdelen of kunnen incidenteel zijn gebruikt.
- Deze garantie is niet van toepassing op gebreken die het gevolg zijn van (a) onjuist of onvoldoende onderhoud of onjuiste of onvoldoende kalibratie, (b) het gebruik van software, interfaces, onderdelen of toebehoren die niet zijn geleverd door HP, (c) misbruik of onrechtmatige wijzigingen, (d) gebruik onder omstandigheden die vallen buiten de aangegeven omgevingsspecificaties voor het product of (e) onjuiste voorbereiding of onderhoud van de bedrijfslocatie.
- DE GARANTIEBEPALINGEN DIE HIERBOVEN WORDEN BESCHREVEN, ZIJN EXCLUSIEF EN VERVANGEN ALLE ANDERE, HETZIJ MONDELING OF SCHRIFTELIJK, HETZIJ UITDRUKKELIJK OF STILZWIJGEND VAN AARD. HP WIJST SPECIFIEK ENIGE EN ALLE STILZWIJGENDE GARANTIES AF, MET INBEGRIP VAN, ZONDER BEPERKING, GARANTIES INZAKE VERKOOPBAARHEID EN GESCHIKTHEID VOOR EEN BEPAALD DOEL. Sommige landen staan geen beperkingen toe van de duur van een geïmpliceerde garantie. Het is dus mogelijk dat de bovengenoemde beperking of uitsluiting niet op u van toepassing is. Deze garantie biedt u specifieke wettelijke rechten. Het is mogelijk dat u ook andere rechten hebt die van land tot land verschillen.

- De beperkte garantie van HP is van toepassing in elk land waarin HP ondersteuning biedt voor dit product en waarin HP dit product op de markt heeft gebracht. De garantieservice die wordt verleend kan per land verschillen, afhankelijk van de geldende standaards. HP zal de vorm of functionaliteit van het product niet aanpassen om het te kunnen gebruiken in een land waarin het wegens wettelijke bepalingen en voorschriften nooit uitgebracht zal worden.
- IN DE WETTELIJK TOEGESTANE MATE HEBT U ALLEEN DE MOGELIJKHEDEN TOT VERHAAL DIE WORDEN VERMELD IN DEZE GARANTIEVERKLARING. MET UITZONDERING VAN HETGEEN HIERBOVEN WORDT VERMELD IS HP (OF DE LEVERANCIERS VAN HP), IN GEEN GEVAL AANSPRAKELIJK VOOR HET VERLIES VAN GEGEVENS OF VOOR DIRECTE, SPECIALE, INCIDENTELE OF GEVOLGSCHADE (WAARONDER WINSTDERVING) OF ANDERE SCHADE; OF DEZE NU IS GEBASEERD OP CONTRACT, ONRECHTMATIGE DAAD OF ENIGE ANDERE JURIDISCHE THEORIE. Sommige landen staan geen uitsluiting of beperking toe van bijkomende schade of gevolgschade. De bovengenoemde beperking of uitsluiting is dus mogelijk niet op u van toepassing.
- DE IN DEZE VERKLARING GESTELDE GARANTIEVOORWAARDEN VORMEN, BEHALVE IN DE WETTELIJK TOEGESTANE MATE, GEEN UITSLUITING, BEPERKING OF WIJZIGING VAN, MAAR EEN AANVULLING OP DE VERPLICHTE EN WETTELIJK VOORGESCHREVEN RECHTEN DIE VAN TOEPASSING ZIJN OP DE VERKOOP VAN DIT PRODUCT.

#### Informatie over de voorschriften

Meer informatie over de voorschriften vindt u in het bestand regulatory\_supplement.htm op de cd die wordt geleverd bij uw camera.

hp photosmart 320 gebruikershandleiding

# Bijlage A: Batterijen en accessoires

# Omgaan met batterijen

Wanneer u de batterijen uit de camera verwijdert, blijven de datum- en tijdinstellingen nog ca. 10 minuten behouden. Als de batterijen meer dan 10 minuten uit de camera verwijderd zijn geweest, wordt de klok ingesteld op de tijd en datum waarop de camera voor het laatst is gebruikt. Het kan zijn dat u wordt gevraagd de juiste datum en tijd op te geven.

**OPMERKING** Als u de camera langere tijd niet gebruikt (meer dan een maand), is het raadzaam de batterijen uit de camera te verwijderen.

Op het LCD-scherm worden de volgende batterijstatusindicators weergegeven.

| Status                   | Picto-<br>gram | Beschrijving                                                                                                    |
|--------------------------|----------------|----------------------------------------------------------------------------------------------------|
| Vol                      |                | De batterijen zijn voor 30-100 procent<br>van de capaciteit geladen.                                                   |
| Minder<br>dan<br>halfvol |                | De batterijen zijn voor 10-30 procent van<br>de capaciteit geladen.                                                    |
| Leeg                     |                | De batterijen zijn voor minder dan<br>10 procent van de capaciteit geladen en<br>moeten worden opgeladen of vervangen. |
| N.v.t.                   |                | De camera werkt op netstroom.                                                                                          |

De camera werkt op vier AA-batterijen. U kunt batterijen gebruiken van het type alkali, photolithium en NiMH. Voor de beste resultaten met uw camera gebruikt u photolithium- of NiMH-batterijen.

#### De werkingsduur van batterijen verlengen

- Gebruik een optionele HP-netvoedingsadapter of een HPcamerabasisstation wanneer u foto's op de computer ontlaadt of afdrukt, of de camera op de tv aansluit.
- Zet de camera uit als u enige tijd geen foto's maakt.
- Gebruik zo mogelijk de instelling Automatisch flitsen in plaats van Flitser aan of Rode-ogencorrectie.

## Oplaadbare batterijen

NiMH-batterijen kunnen worden opgeladen met behulp van een batterijlader of een optioneel HP-camerabasisstation (beide apart aan te schaffen). Oplaadbare batterijen kunnen op twee manieren worden opgeladen: via een afzonderlijke batterijlader of met de camera, die u hiervoor in het basisstation plaatst of aansluit op de netvoedingsadapter. Beide accessoires zijn optioneel.

**OPMERKING** Oplaadbare batterijen gaan langer mee als ze volledig zijn ontladen voordat ze worden opgeladen.

## Energiebesparing

Als er 60 seconden lang geen knop wordt ingedrukt, wordt het LCD-scherm automatisch uitgeschakeld om de batterijen te sparen. Als er 5 minuten lang geen knoppen worden ingedrukt, schakelt de camera zichzelf uit (tenzij er wordt afgedrukt vanaf de camera of de camera is aangesloten op een computer).

**OPMERKING** Als de camera is aangesloten op een netvoedingsadapter, wordt de functie voor energiebesparing na 10 minuten geactiveerd.

# Accessoires aanschaffen

Aanvullende accessoires voor uw camera kunt u aanschaffen bij een winkel bij u in de buurt of on line via **www.hpshopping.com**. Hieronder volgt een lijst met enkele accessoires voor de digitale camera HP photosmart 320:

**OPMERKING** HP ondersteunt alleen HPnetvoedingsadapters en andere accessoires die uitdrukkelijk zijn goedgekeurd door HP.

• HP-netvoedingsadapter

Noord-Amerika - C8875A #001 Buiten Noord-Amerika - C8875A #002

- Camerabasisstation HP Photosmart 8881
- SD-geheugenkaart (Secure Digital) (met een maximale capaciteit van 128 MB)
- Accessoirepakket voor digitale camera's van HP (Y1788 in de Verenigde Staten, Y1789 buiten de Verenigde Staten). Een greep uit de inhoud:
  - Cameratas
  - Oplaadbare NiMH-batterijen
  - Batterijlader
- Accessoirepakket voor digitale camera's van HP (C8884A). Een greep uit de inhoud:
  - Cameratas
  - Oplaadbare NiMH-batterijen
  - Batterijlader
  - SD-geheugenkaart van 32 MB
  - Statief
# Bijlage B: Camerabasisstation

- **OPMERKING** Het camerabasisstation werkt alleen op netvoeding. Gebruik daarom **ALLEEN** de HPnetvoedingsadapter en de kabels die bij het camerabasisstation worden geleverd.
- 1 Volg de bijgeleverde instructies voor het installeren van het HP-camerabasisstation. Dit houdt onder meer in het plaatsen van het inzetstuk in het camera basisstation het plaatsen van oplaadbare batterijen in de camera, het aansluiten van de netvoedingsbron en het aansluiten van het camerabasisstation op een computer, printer en/of tv.
- 2 Zorg ervoor dat de camera op de juiste manier is ingesteld en koppel eventuele kabels los van de camera voordat u deze in het basisstation plaatst.
- **3** Plaats de camera met de achterkant in het HP-camerabasisstation.

Aan de achterzijde van het

camerabasisstation bevinden zich drie I/O-aansluitingen:

🖮 —Voor aansluiting op de tv

☞—Voor rechtstreekse aansluiting op HP USB DeskJet- en PhotoSmart-printers

 $\blacksquare$  –Voor aansluiting op uw computer

De aansluitingen voor computer en printer worden bedekt door een schuifje waardoor

u niet beide aansluitingen tegelijkertijd kunt gebruiken (het camerabasisstation is geen USB-hub).

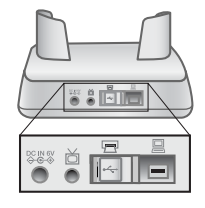

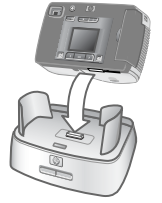

Boven op het camerabasisstation bevindt zich een lampje dat de status van de batterijlader aangeeft. Als het lampje knippert, betekent dit dat de batterijen worden opgeladen.

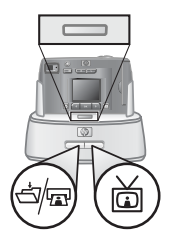

Op de voorzijde bevinden zich twee knoppen, die oplichten wanneer de camera op het bijbehorende apparaat is aangesloten.

→/m – Met deze knop activeert u de verbinding met de computer of de printer, afhankelijk van welk apparaat op het basisstation is aangesloten.

☆ —Met deze knop activeert u de verbinding met het televisietoestel.

De functies van de lampjes op het basisstation worden beschreven in de volgende tabel.

| Toestand                 | Betekenis                                                                                                    |  |
|--------------------------|----------------------------------------------------------------------------------------------------|--|
| Lampje<br>brandt         | Het camerabasisstation krijgt stroom en er is een<br>apparaat aangesloten. Wanneer u de knop voor<br>het ene apparaat indrukt, gaat het lampje van de<br>andere knop uit. |  |
| Lampje<br>knippert       | Het bijbehorende apparaat is actief.                                                                                                    |  |
| Lampje<br>brandt<br>niet | <ul> <li>Het bijbehorende apparaat is niet aangesloten<br/>op het camerabasisstation.</li> </ul>                                                                          |  |
|                          | <ul> <li>Het bijbehorende apparaat is niet beschikbaar<br/>omdat het andere apparaat actief is.</li> </ul>                                                                |  |
|                          | <ul> <li>Het camerabasisstation krijgt geen stroom of er<br/>is geen camera aangesloten.</li> </ul>                                                                       |  |

# Opnames ontladen op een computer via het basisstation

- **OPMERKING** Als u een Macintosh-computer gebruikt, stelt u de camera in op **Disk Drive** (Schijfstation) in het menu **USB Configuration** (USB-configuratie) in het menu **Setup** (Instellingen).
- 1 Ga na of het HP-camerabasisstation is aangesloten op de computer.
- **2** Plaats de camera in het HP-camerabasisstation. De camera wordt automatisch ingeschakeld en er verschijnt een inleidend scherm over het basisstation.
- 3 Druk op de knop *⇔*/<sub>∞</sub> op het basisstation om te beginnen met het ontladen van de opnames. Het programma HP Image Unload wordt gestart op de computer en de opnames op de camera worden automatisch ontladen op de computer. Als de camera opnames bevat die u in het menu **Delen** hebt geselecteerd voor afdrukken of verzending per e-mail, worden deze acties uitgevoerd nadat de opnames in kwestie op de computer zijn ontladen.
- **4** Wanneer al uw opnames zijn ontladen en verwerkt, verschijnt het inleidende scherm over het basisstation weer op de camera. U kunt de camera nu uit het basisstation verwijderen of deze laten zitten om de batterijen op te laden.

# Opnames afdrukken via het basisstation

1 Ga na of het HP-camerabasisstation is aangesloten op de printer. (Het basisstation kan niet tegelijkertijd rechtstreeks worden aangesloten op een computer en een printer.)

- **2** Plaats de camera in het HP-camerabasisstation. De camera wordt automatisch ingeschakeld en er verschijnt een inleidend scherm over het basisstation.
- 3 Druk op de knop ⊲/m op het basisstation om te beginnen met afdrukken.
- **4** Pas de afdrukinstellingen aan via het menu **Print Setup** (Printerinstellingen) op de camera om de procedure te voltooien.
- 5 Wanneer de afdruktaak is verwerkt, verschijnt het inleidende scherm over het basisstation weer op de camera. U kunt de camera nu uit het basisstation verwijderen of deze laten zitten om de batterijen op te laden.

# Opnames weergeven op een tv via het basisstation

- 1 Ga na of het HP-camerabasisstation is aangesloten op de tv.
- 2 Raadpleeg de documentatie bij uw tv om te bepalen hoe u de tv moet instellen voor het weergeven van videobeelden van de camera in plaats van beelden die via de antenne of kabel-tv worden ontvangen.
- **3** Plaats de camera in het basisstation. De camera wordt automatisch ingeschakeld en er verschijnt een inleidend scherm over het basisstation.
- 4 Druk op de knop 亩 op het basisstation. Het menu Slideshow (Diavoorstelling) verschijnt op het LCD-scherm van de camera.

De overige stappen van deze procedure worden beschreven in de sectie **Hoofdstuk 5: Ontladen, afdrukken en weergeven opnames** op pagina 41.

# Bijlage C: Naslaginformatie

# **Cameraspecificaties**

| Functie               | Beschrijvin                   | g                       |                   |
|-----------------------|-------------------------------|-------------------------|-------------------|
| Sensor                | 2,1 MP                        |                         |                   |
| Kleurendiepte         | 30 bits (10 bits x 3 kleuren) |                         |                   |
| Resolutie             | Goed 0,3 MP (640 x 480)       |                         |                   |
|                       | <b>Beter</b> 2,0 /            | мР (1632 x 1            | 232)              |
|                       | Best 2,0 M                    | P (1632 x 12            | 232)              |
| Geheugentype          | Intern flast                  | n-geheugen v            | an 8 MB           |
|                       | SD-geheug<br>maximaal         | genkaart (Sea<br>128 MB | cure Digital) van |
| Capaciteit van intern | Kwaliteit                     | Opnames                 | Bestandsgrootte   |
| geheugen              | Goed                          | 87                      | 80 kB             |
|                       | Beter                         | 14                      | 500 kB            |
|                       | Best                          | /                       | 900 kB            |
| Lens                  | Vaste bran                    | Idpuntsafstan           | id: 5,9 mm        |
|                       | F-getal: f4                   | l,5 en <i>f</i> 8,0     |                   |
| Zoomfunctie           | 2x/4x dig                     | itaal zoomen            | I                 |
|                       | 3x/6x ver                     | groting bij af          | spelen            |
| Opnamemodi            | Foto en video                 |                         |                   |
| Belichting            | Automatisch                   |                         |                   |
| Sluitersnelheid       | 1/1000 to                     | ot 1/4 second           | de                |

| Functie            | Beschrijving                                                                          |  |  |
|--------------------|---------------------------------------------------------------------------------------|--|--|
| Opnemen en         | Videoclips worden zonder geluid                                                       |  |  |
| atspelen van vlaeo | opgenomen                                                                             |  |  |
| Geluid             | Geen                                                                                  |  |  |
| Flitsinstellingen  | Automatisch flitsen, Rode-ogencorrectie,<br>Flitser aan, Flitser uit                  |  |  |
| Focus              | Vast focusbereik: 75 cm tot oneindig                                                  |  |  |
| ISO (gevoeligheid) | 100                                                                                   |  |  |
| Meting             | Gemiddelde                                                                            |  |  |
| Witbalans          | Daglicht, bewolkt, zonsondergang,<br>gloeilicht, fluorescentielicht                   |  |  |
| Zelfontspanner     | Vertraging van 10 seconden                                                            |  |  |
| Zoeker             | Optische zoeker                                                                       |  |  |
| Flitsbereik        | Ingebouwde flitser met een bereik van<br>max. 2 meter                                 |  |  |
| LCD-scherm         | Kleuren-TFT van 1,5 inch met verlichting                                              |  |  |
| Gecomprimeerde     | JPEG                                                                                  |  |  |
| indeling           | AVI (Motion JPEG) voor video                                                          |  |  |
| Voeding            | 4 AA-batterijen (inbegrepen) of<br>optionele HP-netvoedingsadapter<br>(6 V / 2000 mA) |  |  |
|                    | De camera heeft een verbruik van<br>maximaal 1,5 W.                                   |  |  |

| Functie                          | Beschrijving                                                                                                    |
|----------------------------------|----------------------------------------------------------------------------------------------------|
| Aansluitmogelijk-<br>heden       | <ul> <li>USB op computer of USB op<br/>HP DeskJet- en HP Photosmart-<br/>printers</li> <li>DC IN 6 V</li> <li>Camerabasisstation <ul> <li>Video op tv</li> </ul> </li> </ul> |
| Standaards                       | PTP                                                                                                    |
|                                  | MSDC                                                                                                    |
|                                  | NTSC/PAL                                                                                                    |
|                                  | JPEG                                                                                                    |
|                                  | DPOF                                                                                                    |
|                                  | EXIF                                                                                                    |
|                                  | DCF                                                                                                    |
| Materiaal behuizing              | Plastic                                                                                                    |
| Bevestigingspunt<br>voor statief | Ja                                                                                                    |
| Afmetingen                       | Externe afmetingen:                                                                                                    |
| 0                                | т то mm (L) x 43 mm (b) x оч mm (H)                                                                                                    |
| Gewicht                          | 162 g                                                                                                    |

hp photosmart 320 gebruikershandleiding

# Index

# A

aan/uit knop 9 aanpassen, camera-instellingen 28 aanschaffen, accessoires 72 aansluitingen camerabasisstation 73 **USB 10** voedingsadapter 10 aansluitmogelijkheden voor camera 79 accessoires voor camera 69 afdrukken foto's 36, 37 opnames 42 opnames via camerabasisstation 75 afmetingen van camera 79 afspeelmodus gebruiken 25 menu 28 overschakelen op 11 Automatisch flitsen, instelling 22

#### В

basisstation, camera-. Zie camerabasisstation batterijen aanbevolen typen 70 batterijstatusindicators 69 berichten 55 gebruik 69 opladen 70

plaatsen 12 problemen oplossen 47, 49, 55 statusindicators 26 toegangsklepje 8 werkingsduur verlengen 70 batterijlader 72 berichten, fout- 55, 60 besparen, energie 71 Best, opnamekwaliteit 23, 24 Beter, opnamekwaliteit 23, 24 bevestigen polsbandje 10 statief 11 bladeren, door opnames 11 bonussoftware 16

## С

camerabasisstation aanschaffen 72 aansluitingen 73 afdrukken van opnames 75 in- en uitschakelen 74 instellen 73 inzetstuk 7 opnames ontladen op computer 75 voor aansluiting op computer, printers en tv 73 compressie-indeling 78 computer opnames ontladen op 41

#### Index

opnames ontladen via camerabasisstation 73, 75 connectors USB 41, 43 controleren, foto's. *Zie* bekijken

# D

datum en tijd instellen 14 problemen oplossen 49 datum waarop opname is gemaakt 25 Delen, knop 11, 35 diavoorstelling, weergeven 43 digitaal zoomen 10, 21 draaien, opnames 28, 29

# Е

e-mail adressen toevoegen, wijzigen en verwijderen 38 foto's versturen per 36, 37 energie besparen 71

# F

flitser effectief bereik 78 gebruiken 22 in- en uitschakelen 22 knop 10 focusbereik 78 formatteren, geheugen 28, 29 foto's afdrukken 36, 37 bekijken van opgeslagen 25 close-up 21 versturen per e-mail 36, 37 voorbeeldweergave 20 *Zie ook* opnames foutberichten 55, 60

# G

garantie verklaring 65 geheugenkaart capaciteit 23 formatteren 28, 29 indicator 25 klepje 10 niet ondersteund 56 opnames verplaatsen naar intern geheugen 33 opnames verwijderen 29 plaatsen 13 sleuf 10 te vol 56 vergrendeld 56 gewicht van camera 79 Goed, opnamekwaliteit 23

# Η

HP Customer Support. *Zie* ondersteuning HP Instant Share beschrijving 35 menu in- en uitschakelen 11, 36

## I

in- en uitschakelen camerabasisstation 74 flitser 22 menu HP Instant Share 11, 36 opnames 11 videoclips 8 voeding 14 voorbeeldmodus 11 installeren, software 15 intern geheugen capaciteit 23, 77 formatteren 28, 29 opnames verplaatsen naar geheugenkaart 33 opnames verwijderen 29 invulflits 22 inzetstuk voor camerabasisstation 7 ISO, gevoeligheid 78

# Κ

kiekjes. Zie foto's klantenondersteuning. Zie ondersteuning klepjes batterijen 8 geheugenkaart 10 kleurendiepte 77 knipperende lampjes camerabasisstation 74 rood 9, 18 video/zelfontspanner 21 zoeker 21 **kwaliteit** instellingen 23 wijzigen voor opnames 23 Kwaliteit, knop 10

## L

lampjes camerabasisstation 74 video 8 zelfontspanner 8 zoeker 9 LCD-scherm, knop 11 LED's. *Zie* lampjes lensspecificaties 77

## Μ

Macintosh e-mail versturen vanaf camera 40 problemen met aansluiting oplossen 54 software-installatie 16 maken, foto's 17 Mass Storage Device Class (MSDC) 33 MSDC (Mass Storage Device Class) 33

#### Ν

netvoedingsadapter aanschaffen 72 aansluiting 10 problemen oplossen 47

# 0

OK, knop 11 onderbelichte opname 51 ondersteuning Verenigde Staten 62 websites 60 wereldwijd 62 ontladen, opnames 41 opladen, batterijen 70 opnamekwaliteit. *Zie* kwaliteit opnames afdrukken 42

#### Index

afdrukken via camerabasisstation 75 bekijken op tv via camerabasisstation 76 bekijken van opgeslagen 26 bestemmingen selecteren 36 datum gemaakt 25 draaien 28, 29 in- en uitschakelen 11 met directe controle 18 ontladen op computer 41 ontladen van camerabasisstation op computer 75 problemen oplossen 50, 51, 52 schetsen bekijken 28 selecteren voor automatische verwerking 35 selecteren voor versturen per e-mail 39 vergroten 28, 31 verplaatsen van intern geheugen naar geheugenkaart 33 verwijderen 28, 29 voorbeeldweergave 18 weergeven op tv 43 Zie ook foto's opnemen, videoclips 18 opsporen en oplossen, problemen 47 optische zoeker 9 overbelichte opname 52

## Ρ

Picture Transfer Protocol (PTP) 33 plaatsen batterijen 12 camera in camerabasisstation 73 geheugenkaart 13 polsbandje 10, 12 printers camerabasisstation aansluiten op 73 problemen oplossen 57, 58 PTP (Picture Transfer Protocol) 33

#### R

resolutie. *Zie* kwaliteit rode-ogencorrectie 22

## S

schetsen, bekijken 28, 30 schijfstation, camera als 33 service. *Zie* ondersteuning Setup, menu 31 sluiter knop 8 problemen oplossen 48, 50 snelheid 77 snelheid 77 snelheid van sluiter 77 software bonus 16 installeren 15 specificaties voor camera 77 standaards voor camera 79 statief, bevestigingspunt 11

#### T

taal, instelling 14, 34 technische ondersteuning. *Zie* ondersteuning telefonische ondersteuning Verenigde Staten 62 wereldwijd 62 tijd en datum instellen 14 problemen oplossen 49 tv camerabasisstation aansluiten op 73 diavoorstelling weergeven 43 opnames bekijken via camerabasisstation 76 opnames weergeven 43

# U

USB aansluiting 10 configureren 33 connector 41, 43 onbekend apparaat 57

#### ۷

vergrendelde geheugenkaart 56 vergroten, opnames 28, 31 versturen per e-mail opnames selecteren voor 39 verwijderen e-mailadressen 38 opnames 28, 29 Video, knop 8 video-/zelfontspannerlampje 8 videoclips controleren 27 maximale opnametijd 20 opnametijd verlengen 20 opnemen 8, 18 voeding adapter 10, 72

in- en uitschakelen 14 problemen oplossen 47, 49, 55 specificaties 78 voorbeeldmodus gebruiken 20 in- en uitschakelen 11 voorschriften, informatie 67

#### W

wazige opnames 50 websites voor ondersteuning 60 weergeven diavoorstelling op tv 43 opgeslagen foto's 25 opgeslagen opnames 26 opnames 18 opnames op tv 43 opnames op tv via camerabasisstation 76 schetsen 28, 30 videoclips 27 Welcome Screen, instelling 32 Windows e-mail versturen vanaf camera 40 software-installatie 15

### Ζ

zelfontspanner gebruiken 21 knop 10 lampje 8 vertraging 78 zoeker lampje 9 optisch 9 zoomen, digitaal 10, 21

#### Index

www.hp.com/photosmart

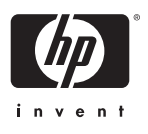

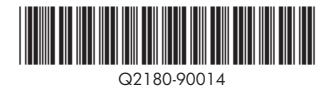